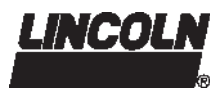

810-55230-1

## Lubrication System QLS 301

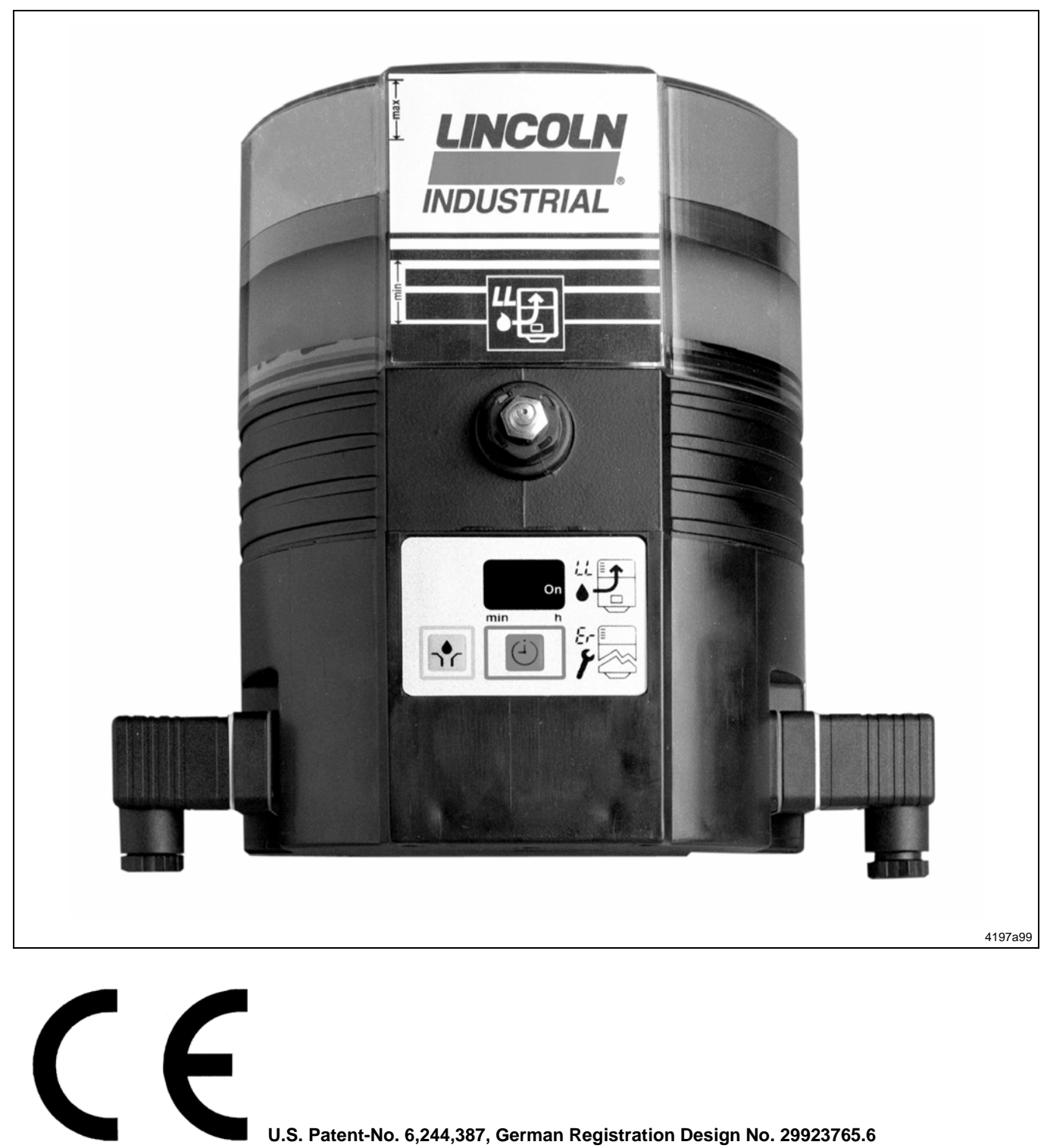

Subject to modifications

6093b03

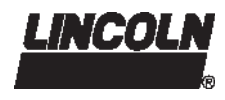

All rights reserved. Any duplication of this User Manual, in its entirety or in part, by whatever means is prohibited without the prior consent in writing of Lincoln GmbH & CO. KG. Subject to modifications without prior notification.

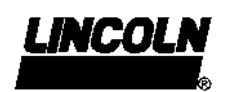

© 2005 by LINCOLN GmbH & Co. KG Postfach 1263 D-69183 Walldorf

Phone: +49 (6227) 33-0 Fax: +49 (6227) 33-259

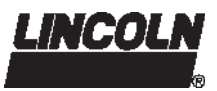

### **Table of Contents**

### Page

| Page |
|------|
|------|

| Introduction<br>Explanation of Symbols Used<br>User's Responsibility<br>Environmental Protection | 4<br>4<br>4<br>4 |
|--------------------------------------------------------------------------------------------------|------------------|
| Service                                                                                          | 4                |
| Glossary                                                                                         | 4                |
|                                                                                                  | _                |
| Safety Instructions                                                                              | 5                |
| Appropriate Use                                                                                  | 5                |
| MISUSE                                                                                           | 5                |
| General Salety Instructions                                                                      | 5                |
| Operation Maintenance and Papair                                                                 | 5                |
|                                                                                                  | 5                |
| Operation/Maintenance                                                                            | 6                |
| Operation with bayonet plug                                                                      | 6                |
| Disposal                                                                                         | 6                |
| Exclusion of Liability                                                                           | 6                |
| Installation                                                                                     | 6                |
|                                                                                                  | -                |
| Installation Instructions                                                                        | 7                |
| Pump                                                                                             | 7                |
| SSV-Lubricant Metering Device                                                                    | 7                |
| Adjusting the output by Crossporting of outlets                                                  | 7                |
| Single Output                                                                                    | 7                |
| Double or Multiple Outputs                                                                       | 7                |
| Closure plugs                                                                                    | 7                |
| Check valves                                                                                     | 7                |
| Returning of lubricant quantities                                                                | 8                |
| Lubrication points                                                                               | 9                |
| Installing Zerk-Locks onto Grease Fittings                                                       | 9                |
| Connection of Feed Lines                                                                         | 10               |
| Filling of Reservoir                                                                             | 10               |
| Identification Code                                                                              |                  |
|                                                                                                  | 11               |
|                                                                                                  | 11<br>12         |
|                                                                                                  | 12               |

| Electrical Connecting Diagrams | 13 |
|--------------------------------|----|
| VAC                            | 13 |
| VDC                            | 15 |

### Description

| QLS 301 with back position of the SSV divider block   | 17 |
|-------------------------------------------------------|----|
| QLS 301 with bottom position of the SSV divider block | 17 |
| QLS 301 with external SSV divider block               | 18 |

| Operation         Pump         Pressure Relief Valve         Display of the Membrane Keypad         Monitoring time/ malfunction         Reservoir empty         Operator keys of the keypad         Additional operating cycle         Setting the pause time.         Acknowledging receipt of a malfunction         Display of information regarding the set pause time.         Changing to the different programming levels         Monitoring Relay | <ol> <li>19</li> <li>19</li> <li>19</li> <li>20</li> <li>21</li> <li>21</li> <li>21</li> <li>21</li> <li>22</li> <li>22</li> <li>22</li> <li>22</li> <li>22</li> <li>22</li> </ol> |
|----------------------------------------------------------------------------------------------------|----------------------------------------------------------------------------------------------------|
| Setting and Operation<br>Factory Settings<br>Operator Keys<br>Display mode<br>Programming mode<br>Operating mode                                                                                                    | .23<br>23<br>23<br>24<br>25<br>30                                                                                                    |
| Maintenance, Repair and Tests         Maintenance         To fill reservoir         Repair         Functional Test         Troubleshooting         Pump of the QLS 301 system                                                                                                    | 33<br>33<br>34<br>34<br>34                                                                                                    |
| SSV Metering Device                                                                                                    | 37                                                                                                    |
| Technical Data<br>QLS 301, General<br>Electrical Data<br>Time Setting<br>Relay for Malfunction<br>Feed Lines<br>Tightening Torques<br>Accessory Kits<br>Dimensions<br>Pump<br>SSV Divider Blocks                                                                                                    | 39<br>39<br>39<br>39<br>39<br>39<br>39<br>39<br>40<br>40                                                                                                    |
| Service Parts<br>Version with bayonet plug<br>QLS 301 with bottom mounted SSV divider block                                                                                                    | 41<br>41                                                                                                    |
| and square-type plug<br>QLS 301 with <b>back</b> mounted SSV divider block<br>and square-type plug                                                                                                    | 42<br>44                                                                                                    |
| Option for Metrical Fittings                                                                                                    | 46                                                                                                    |

EC Declaration of Conformity ...... 47

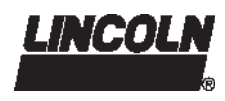

### Introduction

### **Explanation of Symbols Used**

The following description standards are used in this manual: **Safety Instructions** 

#### Structure of safety instructions:

- Pictogram
- Signal word
  - Danger text
  - Danger note
  - How to avoid danger

The following pictograms are used in this manual and are combined with the corresponding signal words:

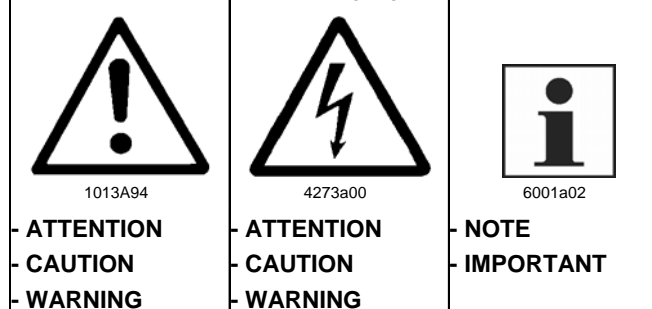

The signal words give the seriousness of danger if the following text is not observed:

| ATTENTION | refers to faults or damages on machines                  |
|-----------|----------------------------------------------------------|
| CAUTION   | refers to bad damages and possible injuries.             |
| WARNING   | refers to possible dangerous inju-<br>ries.              |
| NOTE      | indicates improved operation of the device.              |
| IMPORTANT | indicates special operating fea-<br>tures of the device. |

Example:

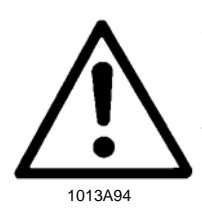

#### **ATTENTION!**

When making use of other than the tested spare parts, serious damage may affect your device.

Therefore, for the operation of your device always use original spare parts made by Lincoln GmbH & Co. KG. Furthermore, you will find the following text symbols in this manual:

- Listing of applicable statements
- Subpoint of applicable statements
- 1. Determination of the number or sequence of contents
- Procedural instruction

### **User's Responsibility**

To ensure the safe operation of the unit, the user is responsible for the following:

- 1. The pump / system shall be operated <u>only</u> for the intended use (see next chapter "Safety Instructions") and its design shall neither be modified nor transformed.
- 2. The pump / system shall be operated only if it is in a proper functioning condition and if it is operated in accordance with the maintenance requirements.
- 3. The operating personnel must be familiar with this Owner Manual and the safety instructions mentioned within and observe these carefully.

The correct installation and connection of tubes and hoses, if not specified by Lincoln GmbH & Co. KG, is the user's responsibility. Lincoln GmbH & Co. KG will gladly assist you with any questions pertaining to the installation.

### **Environmental Protection**

Waste (e.g. used oil, detergents, lubricants) must be disposed of in accordance with relevant environmental regulations.

### Service

The personnel responsible for the handling of the pump / system must be suitably qualified. If required, Lincoln GmbH & Co. KG offers you full service in the form of advice, on-site installation assistance, training, etc. We will be pleased to inform you about our possibilities to support you purposefully. In the event of inquiries pertaining to maintenance, repairs and spare parts, we require model specific data to enable us to clearly identify the components of your pump / system. Therefore, always indicate the part, model and series number of your pump / system.

### Glossary

| Lubricating time | = | Operating time    |
|------------------|---|-------------------|
| Operating cycle  | = | Lubrication cycle |

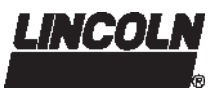

### **Safety Instructions**

### **Appropriate Use**

The lubrication system QLS 301 has been designed for initial and retrofit installation. It has been designed for:

- 1. the automatic lubrication of machines and systems
- 2. the automatic lubrication of commercial vehicles and construction machines
- 3. the automatic lubrication of hydraulically driven units and devices.

The lubrication system QLS 301 is able to deliver greases up to NLGI grade 2 or fluid greases of NLGI grade 000 or 00.

- Use the QLS 301 exclusively to supply lubricants.
- The QLS 301 is adequate for intermittent operation only.
- The QLS 301 is adequate for feeding max. 18 lube points per operating cycle.
- Do not use QLS 301 with bottom-mounted SSV metering device for mobile applications. Do not install the system with machines exposed to shock.

### Misuse

Any use of the QLS 301 that is <u>not</u> expressly mentioned in this User Manual will be regarded as misuse.

If the QLS 301 is used or operated in a different manner other than specified, any claim for warranty or liability will be null and void.

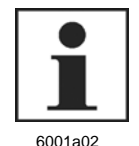

### NOTE

If personal injury or material damage occurs as a result of inappropriate operation, e.g. if the safety instructions are ignored or resulting from an incorrect installation of the QLS 301, no claims or legal actions may be taken against Lincoln GmbH & Co. KG.

### **General Safety Instructions**

- Lubrication systems QLS 301
  - are designed state-of-the-art.
  - can be assembled for safe operation.
  - must be regularly refilled with clean lubricant.
- Incorrect use may result in bearing damage caused by poor or over-lubrication.
- Do not over-pressurize reservoir when filling the pump. Refill QLS 301 pump with clean lubricant.
- Each outlet needed must be equipped with an appropriate check valve.

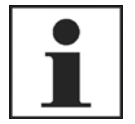

#### IMPORTANT

Do not paint the pump. Before painting a machine or commercial vehicle, remove or cover the pump completely.

6001a02

Unauthorized modifications or changes to an installed system are not recommended and will void warranty. Any modifications must be subject to prior consultation with the manufacturer of the QLS 301.

### **Regulations for Prevention of Accidents**

To prevent accidents, observe all city, state and federal safety regulation of the country in which the product will be used.

### **Operation, Repair and Maintenance**

### ATTENTION!

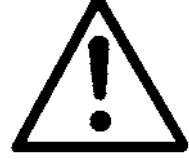

Malfunction because of dirt! When executing any maintenance or repair works on the QLS 301, ensure absolute cleanliness.

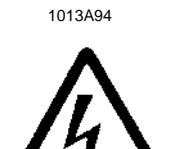

### CAUTION!

Switch off the power supply before beginning maintenance or repair work.

4273a00

### Repair

Repairs should only be performed by authorized personnel who are familiar with the instructions.

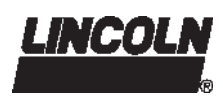

### Safety Instructions, continuation

.

## Operation, Repair and Maintenance, continuation

### **Operation/Maintenance**

Lubrication systems QLS 301

- must operate with mounted pressure relief valve, only.
- must operate only with mounted or connected SSV divider blocks.
- must be regularly filled with clean and air-free lubricant.
- operates automatically. However, a regular check (approximately every 2 weeks) should be made to ensure that lubricant is being dispensed from all lubricant points.

#### Operation with bayonet plug

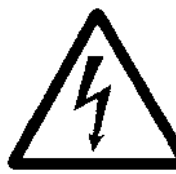

#### CAUTION!

If the protective-conductor terminal is not connected or interrupted, dangerous touch voltages may occur on the equipment!

4273a00

Protective measures to be applied for the appropriate operation with bayonet plugs:

"Functional extra-low voltage with safe isolation" / "
"Protective Extra-Low Voltage" (PELV)

Standards: EN60204 Part1:1992 / IEC 204-1:1992, modified DIN VDE 0100 Part 410 / IEC 364-4-41:1992 (see pages 15 to 19)

#### Disposal

Used or contaminated lubricants must be disposed of in accordance with local environmental regulations, see technical data sheets of lubricants.

### **Exclusion of Liability**

The manufacturer of the centralized lubrication system will not accept any liability for:

- damage caused by insufficient lubricant and irregular refilling of pump
- damage due to the use of greases which are not or are only conditionally pumpable in centralized lubrication systems
- · damage caused by the use of contaminated lubricants
- damage caused by inadequate disposal of used or contaminated lubricants
- damage caused by unauthorized modification of system components
- damage caused by the use of unapproved parts (voids the pump warranty)

### Installation

6001a02

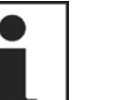

### IMPORTANT

Do not remove, modify or alter any safety equipment already installed on the machine, the construction machine or the commercial vehicle.

- If necessary, these devices may be removed temporarily during the installation of the pump.
- The devices must be properly put back in place after the installation of the pump.
- Use only original spare parts or spare parts authorized by Lincoln.
- Keep pump QLS 301 away from sources of heat (see Operating Temperature Specification, Technical Data).
- Provide access to fill, clean and visually monitor the pump operation.

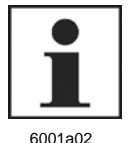

### IMPORTANT

Adhere to the installation instructions of the vehicle or machine manufacturer as regards all drilling and welding procedures. Observe the specified minimum distances between bores and upper/lower rim of the frame or between the bores.

### CAUTION!

The QLS 301 may only be installed by qualified personnel. The connection (N/L/PE) of the supply voltage must be made according to VDE 0100 and VDE 0160.

Install a protective and lockout device for isolating and disconnecting the QLS 301. Before beginning the installation work, disconnect the electrical supply.

### WARNING!

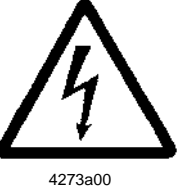

4273a00

Failure to observe the safety instructions, e. g. touching electrically charged parts when the system is opened, or improper handling of the QLS 301 may cause serious injury or death.

If the values specified in the Technical Data are exceeded, the device may overheat. It may damage the QLS 301 and thus impair the electric safety.

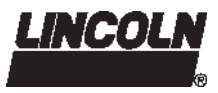

### Installation Instructions

### Pump

### **SSV Metering Device**

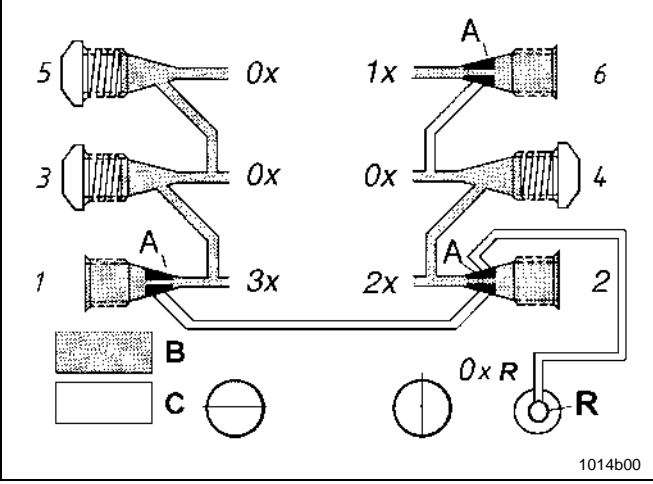

Fig. 1 Single double and triple lubricant output, on back-mounted metering devices

- 0x-3x Output (single, double, etc.)
- 1-6 Outlet numbers
- A Clamping ring of the check valve
- B Grease supply
- C Enclosed grease
- R Return to reservoir

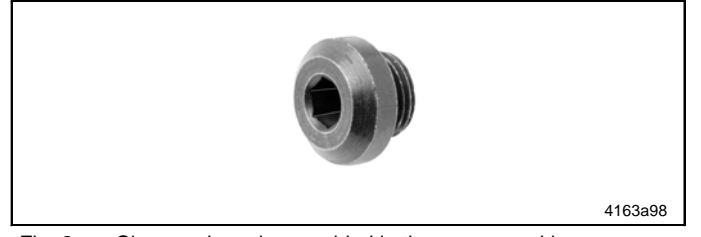

Fig. 2 Closure plug, also provided in the accessory kits

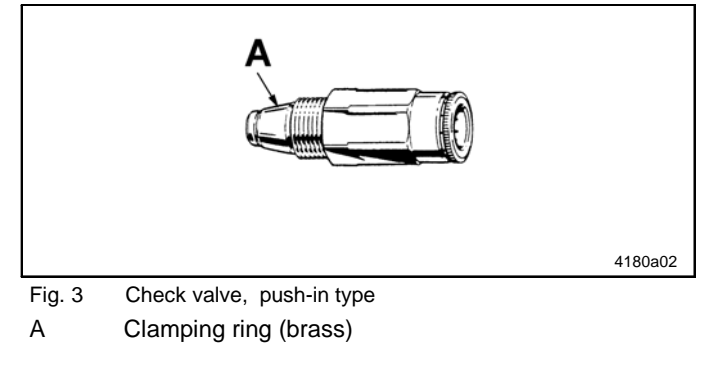

Use drilling template to mark and drill mounting holes of the QLS 301. Drilling template and mounting bolts are included in the package.

## Adjusting the output by cross-porting of outlets

### Single Output

A single output is the lubricant quantity fed to the lube point by a piston per stroke and outlet port. It amounts to approximately 0.2 cm<sup>3</sup>, see outlet 6, fig. 1.

#### **Double or Multiple Outputs**

- Outputs can be increased by simply plugging the unused outlet ports with closure plugs (fig. 2, provided in the accessory kit).
- Lubricant from a plugged outlet is redirected to the next outlet on the same side of the SSV divider block in descending numerical order (see fig.1).
- Example, see fig. 1: By closing
  - of outlet 4, outlet 2 receives the double quantity.
  - of outlets 5 and 3, outlet 1 receives the triple amount of lubricant. The connecting conduit from outlet line 1 to outlet line 2 and to the return line (R) is closed by clamping rings (A) of the check valve.
- Unused lubricant can be internally fed back to the reservoir, see paragraph "direct internal feed back feature".

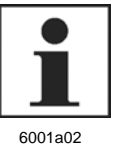

### NOTE

**Do not plug outlets number 1 or 2** (horizontally positioned outlets) on bottom-mounted lubricant metering devices SSV 8, 12 and 18.

**Do not plug outlets number 1 or 2** on externally mounted metering devices.

### **Closure plugs**

- Install a closure plug in each outlet port that is not required, see fig. 1 or 4.
- · Closure plugs are used in fig. 1 and 4 as follows:
  - Fig. 1 outlets 3, 4 and 5
  - Fig. 4 (page 8) outlets 1, 2, 4 and 5

#### **Check valves**

- For feed lines (diameter 6x1.5 mm, 1/4" I.D., provided in the accessory kits) use check valves with standard collar and knurled flange.
- Install a check valve in each outlet port that is required, see fig. 1 or 4. Observe paragraph "Direct (internal) feedback feature" (see page 8).
- · Check valves are used in fig. 1 and 4 as follows:
  - Fig. 1 outlets 1, 2 and 6
  - Fig. 4 (page 8) outlets 3 and 6

Subject to modifications

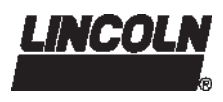

### Installation Instructions, continuation

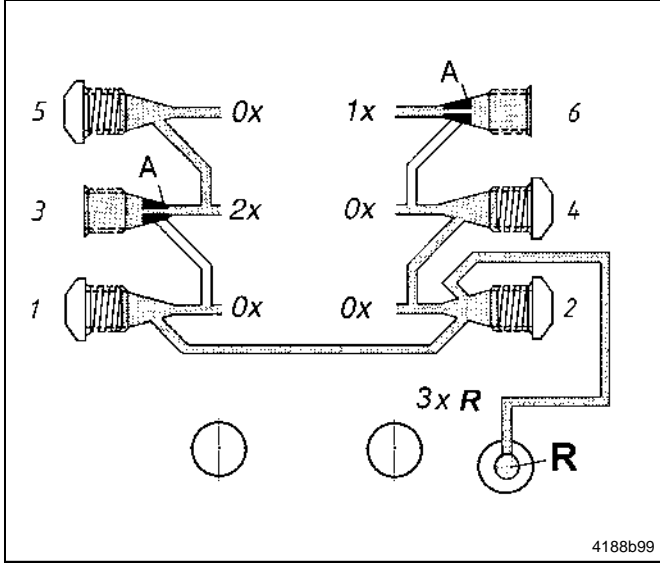

Fig. 4 Internal feedback of supplied lubricant, only on backmounted SSV metering devices

0x-2x Output (single, double, etc.)

- 1-6 Outlet numbers
- A Clamping ring of the check valve
- B Grease supply
- C Enclosed grease
- R Return-line bore

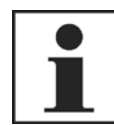

6001a02

### NOTE

Maximum internal combination of outlets:

SSV SSV SSV

V 12 = 6 V 18 = 9

6 = 3

Further combinations are possible outside the metering device by means of a tee-piece only.

#### Direct (internal) feedback feature

- All pumps with **back-mounted SSV metering device** have the capability to feed back unused lubricant internally from closed outlets directly to the reservoir (see pos. R fig. 1, 4).
- This procedure will start automatically, if outlet port 2 is plugged with a closure plug. All pumps have capability to feed back the lubricant directly to the reservoir from even and odd outlets via the passage from outlet 1 to outlet 2.
- When feeding back, always start with plugging the outlets with the smallest outlet numbers, e.g. 2, 4, 6... or 1, 3, 5... plus outlet 2. In fig. 4 the outputs of outlets 1, 2 and 4 (3xR) are fed back to the reservoir.
- The remaining outlets are to be used for the connection to the lube point or for increasing the lubricant output (double or triple), see fig.1.

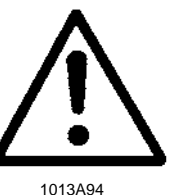

### CAUTION!

If **outlet 2** is connected to a lube point, then **never close outlet 1**, see clamping ring (A) in outlet 2, **fig. 1**.

### NOTE

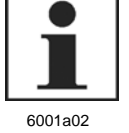

To feed back unneeded lubricant quantities from **bottom-mounted metering devices** to the reservoir, connect unneeded outlet via the feed line to plug (pos. R, Fig 20, page 19) for external return line.

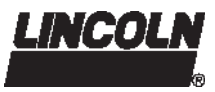

### Installation Instructions, continuation

### **Lubrication Points**

### Installing Quicklinc fittings into lube points

Remove lubrication fitting from lube point and install appropriate Quicklinc fitting into the bore of the lube point.

### Installing Zerk-Lock onto Lube Fitting

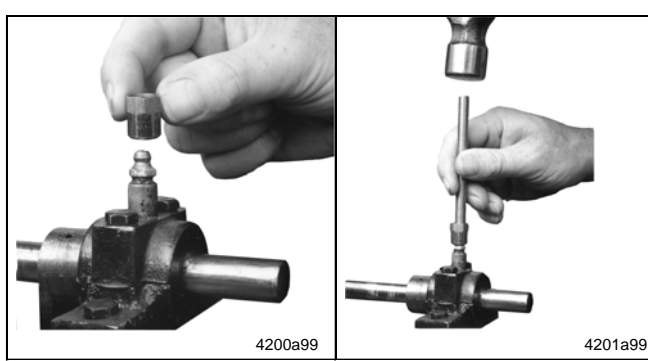

Fig. 5 Place the Zerk-Lock Fig. 6 Installation of Zerkbody over the filler fit-Locks with staking tool ting

Screwing Quicklinc fitting into the Zerk-Lock body

The Zerk-Lock fitting consists of the Zerk-Lock body, insert and a Quicklinc fitting.

- Place the Zerk-Lock body over the lube fitting and place the staking tool firmly against the Zerk-Lock insert. (Staking tool is included in the accessory kits).
- Strike the tool sharply with a hammer until the Zerk-Lock insert partially crimps onto the grease fitting.

 Screw the Quicklinc fitting into the Zerk-Lock body and tighten until parts resist further tightening (about 1-1/2 turns).

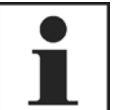

### NOTE

Quicklinc hex. is 12 mm. Zerk-Lock body hex is 1/2 ".

### 6001a02

Move the Zerk-Lock and tube fitting from side to side on the lubrication fitting to insure the Zerk-Lock is firmly seated.

Fig. 7

4202a99

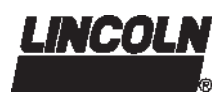

### Installation Instructions, continuation

### **Connection of Feed Lines**

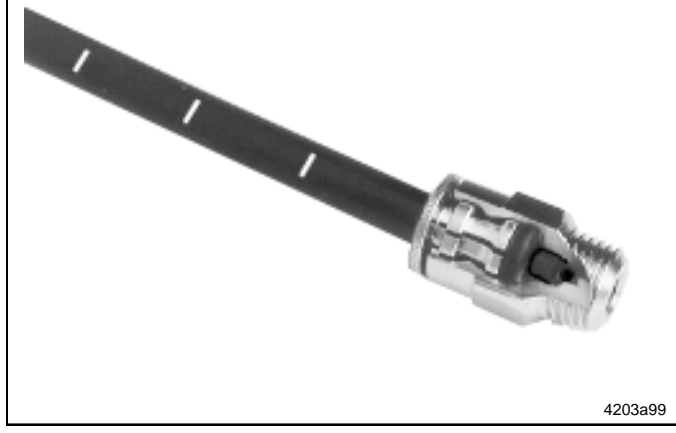

Fig. 8 Feed line installed in the Quicklinc fitting

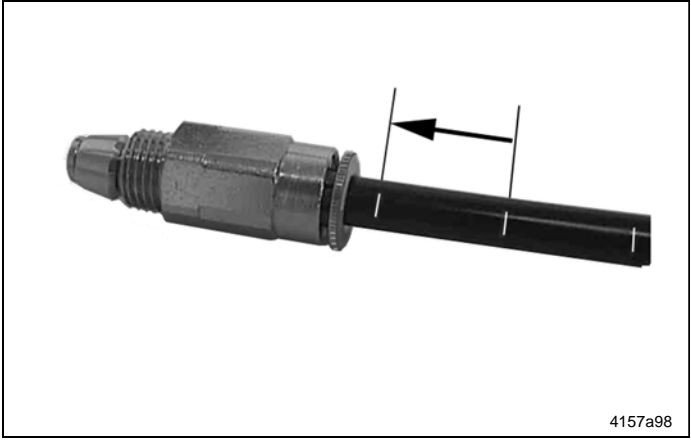

Fig. 9 Feed line insert into the fitting up to the next white mark

### Filling of reservoir

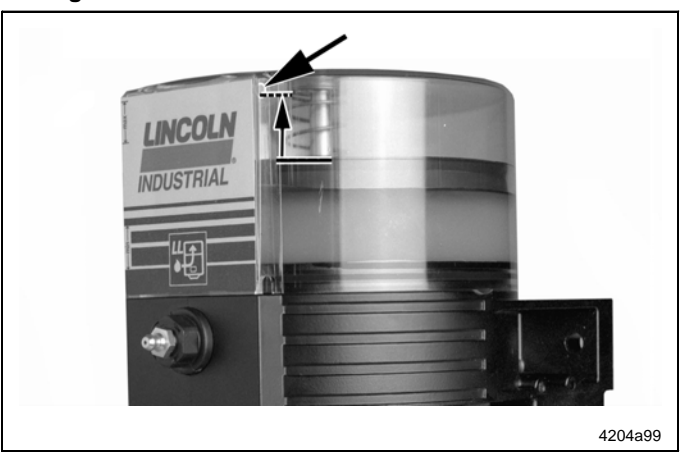

Fig. 10 Vent hole on reservoir

Measure, cut and route the feed lines included in the accessory kit.

NOTE

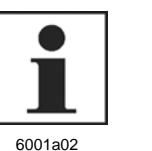

Avoid sharp bends of the plastic tubing and the moving parts of the machine that could damage the lubrication lines. Minimum bending radius is 50 mm (2 in).

- Secure the lubrication lines to the machine using nylon ties, clamps or straps provided in the accessory kit.
- If the feed lines are not primed, prime all lubrication feed lines before connecting them to the lube point (by triggering additional lubrications or via the filler fitting, pos. 4, fig. 17 and 18, page 17).
- Connect the feed lines directly to the check valves of the metering device and to the Quicklinc fittings of the lube point.

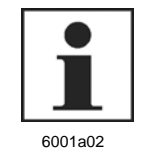

### NOTE

Push the ends of the feed line firmly into the Quicklinc fitting until it is fully seated in the body of the fitting. The primed feed lines are marked with white lines (fig. 9, 10) to facilitate installation.

- Cut the pressure plastic tube off at one of the white lines before it is mounted.
- Then insert the plastic pressure tube into the fitting up to the next white mark.

This will ensure a correct installation of the pressure plastic tube in the threaded tube fitting.

Fill the reservoir with suitable clean lubricant without air pockets.

### WARNING!

 $\triangle$ 

1013A94

Risk of bursting if the reservoir is overfilled. When filling the reservoir by means of pumps with a large delivery volume do not exceed the max. filling mark.

### CAUTION!

Avoid inclusions of air in the lubricant below the follower plate. When filling the reservoir, the follower plate sealing lip overlaps the vent hole (see fig. 10) to ensure that all air pockets can be vented.

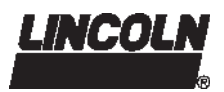

### **Selection Guide VDC**

| Pump models                                                                                                    |                                                                             | P301002      | 10113    |         |         |      |        |        |   |   |
|----------------------------------------------------------------------------------------------------|-----------------------------------------------------------------------------|--------------|----------|---------|---------|------|--------|--------|---|---|
| Examples of part numbers                                                                                                    |                                                                             | P30162410153 |          |         |         |      |        |        |   |   |
|                                                                                                    |                                                                             | P301         | 6        | 2       | 4       | 1    | 0      | 1      | 5 | 3 |
| Pump 301 for grease PS                                                                                                    | 301                                                                         | μ            |          |         |         |      |        |        |   |   |
| SSV Metering Device<br>External, SSV 6, SSV 8 <sup>1)</sup><br>External, SSV 12, SSV 18 <sup>1)</sup><br>SSV 6 (back)<br>SSV 8 (bottom)<br>SSV 12<br>SSV 18<br><sup>1)</sup> Note: For external metering device application only use specific SSV m<br>SSV Metering Device Position, arrangement of the outlets<br>Without / external metering device<br>Back (vertical order of lines)<br>Bottom <sup>2)</sup> (horizontal order of lines)<br><sup>2)</sup> Note: Do not use QLS 301 with SSV metering device in bottom-mount | 0<br>1<br>3<br>4<br>6<br>9<br>9<br>eterring<br>0<br>1<br>2<br>2<br>0ting po | g devices    | . KNQL   | .S.     |         |      |        |        |   |   |
| applications. Do not install the pump in areas exposed to shock Operating Voltage 12 VDC <sup>3)</sup>                                                                                                    | (see<br>2<br>4<br>can be                                                    | chapter "Sa  | afety In | struc-  | · (30') |      |        |        |   |   |
| Reservoir                                                                                                    |                                                                             |              |          |         |         |      |        |        |   |   |
| 1 liter reservoir with low-level control                                                                                                    | 1                                                                           |              |          |         |         |      |        |        |   |   |
| Possible connections                                                                                                    |                                                                             |              |          |         |         |      |        |        |   |   |
| <ul> <li>1A = 1 connector (square plug), left, power supply</li> <li>2A = 2 connectors (square plugs) <ul> <li>1 connector, left, power supply</li> <li>1 connector, right, fault indication</li> </ul> </li> <li>1A = 1 connector (bayonet plug), left, power supply; <ul> <li>Fault indication</li></ul></li></ul>                                                                                                    | 0<br>1<br>2                                                                 |              |          |         |         |      |        |        |   |   |
| Type of Plug Connector                                                                                                    |                                                                             |              |          |         |         |      |        |        |   |   |
| <ul> <li>Square-type plug, acc. to DIN 43650 type of construction A<br/>(industrial application)</li> <li>** Bayonet plug, DIN 72585-1, 4-core (mobile application, VDC)</li> </ul>                                                                                                    | 1<br>5                                                                      |              |          |         |         |      |        |        |   |   |
| Electrical Connectors                                                                                                    |                                                                             | 1<br>        |          |         |         |      |        |        |   |   |
| With socket without cable *         With socket and 10 m cable *         With socket and 10 m cable ADR *         With socket and 10 m cable **         With socket and 10 m cable **         With socket and 6 m cable, ADR **                                                                                                    | 1<br>5<br>6<br>7<br>8                                                       |              |          |         |         |      |        |        |   |   |
| Control p. c. b.                                                                                                    |                                                                             |              |          |         |         |      |        |        |   |   |
| Terminal board without time control<br>Control p.c.b. S3:                                                                                                    | 0                                                                           |              |          |         |         |      |        |        |   |   |
| - 1-5 cycles                                                                                                    | 3                                                                           |              |          |         |         |      |        |        |   |   |
|                                                                                                    |                                                                             | (Acces       | sory l   | kits se | e "T    | echn | ical D | Data") |   |   |

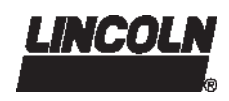

### **Selection Guide VAC**

| Pump models                                                                                                    | P30100       | 810113              | 3   |   |   |   |   |   |   |  |  |  |
|----------------------------------------------------------------------------------------------------|--------------|---------------------|-----|---|---|---|---|---|---|--|--|--|
| Examples of part numbers                                                                                                    | P30162610113 |                     |     |   |   |   |   |   |   |  |  |  |
|                                                                                                    | P301         | 6                   | 2   | 6 | 1 | 0 | 1 | 1 | 3 |  |  |  |
| Pump 301 for grease P301                                                                                                    |              | T                   | Τ   |   | Τ | Τ | Τ |   |   |  |  |  |
| SSV Metering Device                                                                                                    |              |                     |     |   |   |   |   |   |   |  |  |  |
| External, SSV 6, SSV 8         0           External, SSV 12, SSV 18         1           SSV 6 (back)         3           SSV 8 (bottom)         4           SSV 12         6           SSV 18         9 <sup>1)</sup> Note: For external metering device application, use the specific metering device                   | vice SSV     | . KNQLS             | 6.  |   |   |   |   |   |   |  |  |  |
| SSV Metering Device Position, arrangement of the outlets                                                                                                    |              |                     |     |   |   |   |   |   |   |  |  |  |
| External metering device       0         Back (vertical order of the lines)       1         Bottom <sup>2)</sup> (horizontal order of the lines)       2 <sup>2)</sup> Note:       Do not use QLS 301 with SSV metering device in bottom-mounting p applications. Do not install pump in areas exposed to shock (see "Sa | position for | mobile<br>ctions"). |     |   |   |   |   |   |   |  |  |  |
| Operating Voltage                                                                                                    |              | ,                   |     |   |   |   |   |   |   |  |  |  |
| 120 VAC <sup>3)</sup> (only with control p.c.b.)         6           230 VAC <sup>3)</sup> (only with control p.c.b.)         8                                                                                                    |              |                     |     |   |   |   |   |   |   |  |  |  |
| <sup>3)</sup> Note: Standard 120 and 230 VAC pump models for industry are supplied with                                                                                                    | hout electr  | rical cabi          | le. |   |   |   |   |   |   |  |  |  |
| Reservoir                                                                                                    |              |                     |     |   |   |   |   |   |   |  |  |  |
| 1 liter reservoir with low-level control                                                                                                    |              |                     |     |   |   |   |   |   |   |  |  |  |
| Possibilities of connection                                                                                                    |              |                     |     |   |   |   |   |   |   |  |  |  |
| <ul> <li>- 1A = 1 connector (square plug), left, power supply</li> <li>- 2A = 2 connectors (square plug)</li> <li>1 connector, left, power supply</li> </ul>                                                                                                    |              |                     |     |   |   |   |   |   |   |  |  |  |
| 1 connector, right, fault indication 1                                                                                                    |              |                     |     |   |   |   |   |   |   |  |  |  |
| Type of Plug Connector                                                                                                    |              |                     |     |   |   |   |   |   |   |  |  |  |
| * Square-type plug, acc. to DIN 43650 type of construction A                                                                                                    |              |                     |     |   |   |   |   |   |   |  |  |  |
| Electrical Connectors         With socket, without cable *                                                                                                    |              |                     |     |   |   |   |   |   |   |  |  |  |
| Control p.c.b.<br>Control p.c.b. S3:<br>NC or NO contact (programmable), monitored<br>- 1 cycle with SSV 12, SSV 18<br>- 1 to 3 cycles with SSV 6, SSV 8                                                                                                    |              |                     |     |   |   |   |   |   |   |  |  |  |

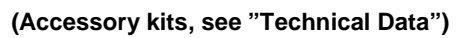

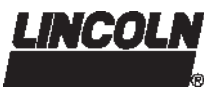

### **Electrical Connecting Diagrams**

#### **Electrical connection**

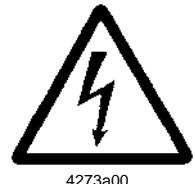

#### CAUTION! Before star

Before starting, make sure that the electrical supply is off. The device may not be connected or disconnected when the power is on. The protective conductor must always be connected. Take care that this line section is undamaged and conforms to standards and the contacts are safe.

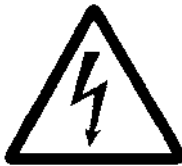

### ATTENTION!

Consider residual ripple of max.  $\pm$ 5 % to connect pumps with direct current version (in relation to the operating voltage acc. to DIN 41755).

#### 4273a00

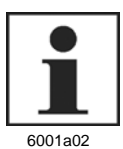

### NOTE

The protection IP6K9K is guaranteed when the socket (X1:, X2:, see fig. 6 ff) is tightened on housing cover with flat packing.

- Verify the connection and the type of construction of your QLS.
- Verify the configuration of your QLS 301:
  - Type of voltage (VDC / VAC)
  - Low-level control
  - Connection (square-type/ bayonet plug)
  - Metering device (internal/ external cycle switch)
- Connect the electrical wires according to the following electrical connecting diagrams (page 13 to 16).

#### Operation with bayonet plug

### ATTENTION!

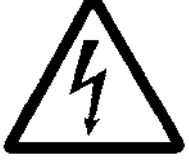

If the protective-conductor terminal is not connected or interrupted, dangerous touch voltages may occur on the equipment!

4273a00

Protective measures to be applied for the appropriate operation with bayonet plugs:

"Functional extra-low voltage with safe isolation" / "Protective Extra-Low Voltage" (PELV)

Standards: EN60204 Part1:1992 / IEC 204-1:1992, modified DIN VDE 0100 Part 410 / IEC 364-4-41:1992 (see pages 15 and 16)

### Alternate current (AC)

with integrated control p.c.b. and **attached** metering device, alarm contact as normally open or normally closed contact (programmable):

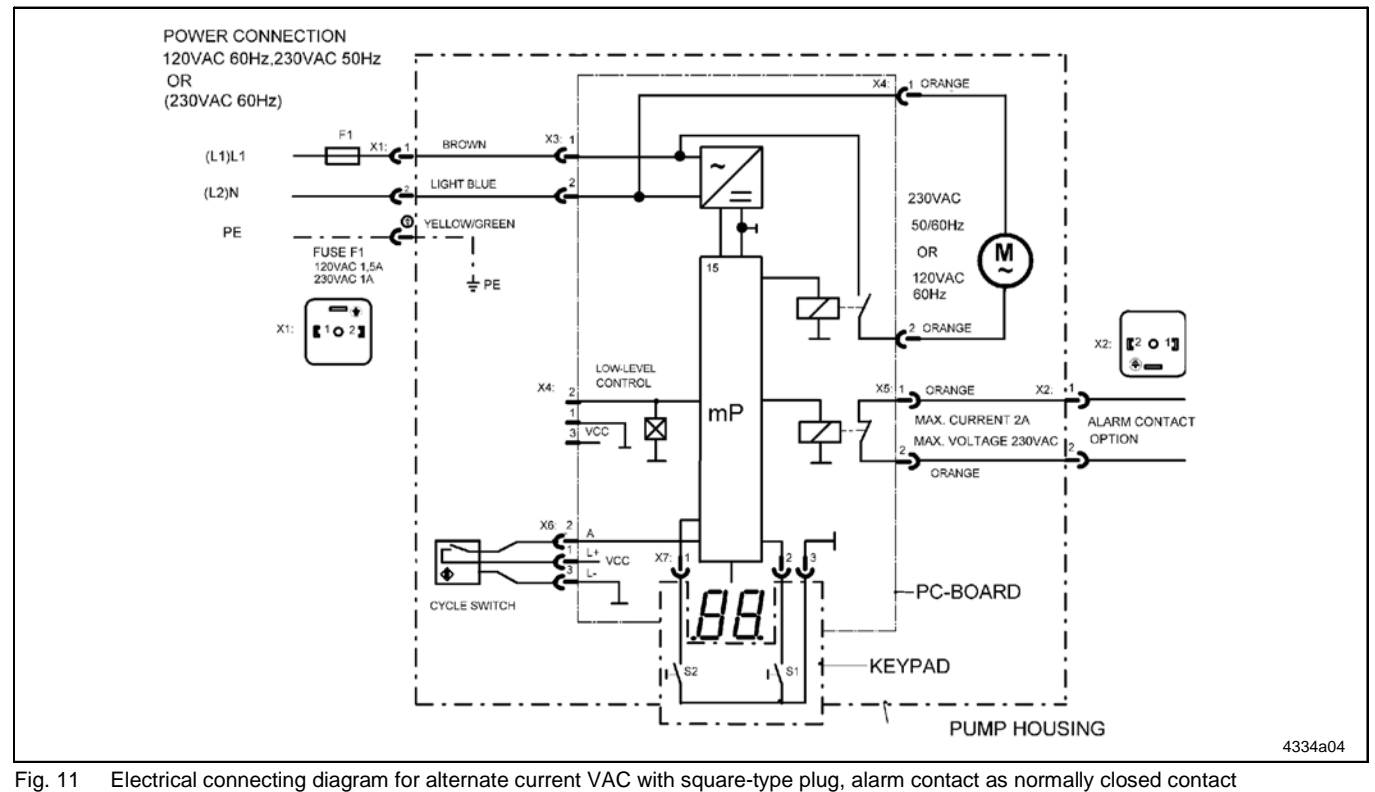

Subject to modifications

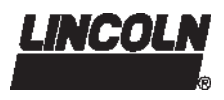

### **Electrical Connecting Diagrams, continuation**

### Alternate current (AC)

with integrated control p.c.b. and **external** metering device, alarm contact as normally open or normally closed contact (programmable):

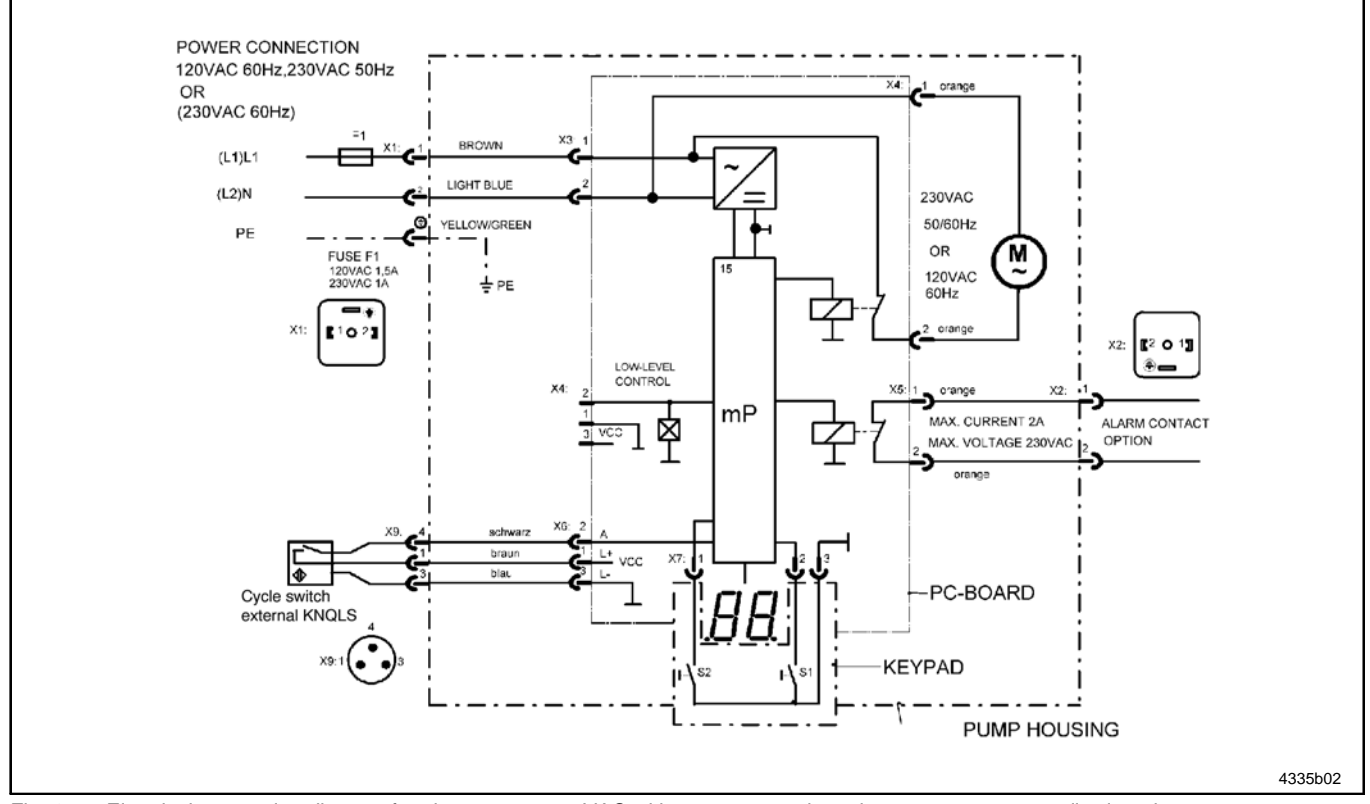

Fig. 12 Electrical connecting diagram for alternate current VAC with square-type plug, alarm contact as normally closed contact

### **Electrical Connecting Diagrams, continuation**

### Direct current (DC), square-type plug

with integrated control p.c.b. and **attached** metering device, alarm contact as normally open or normally closed contact (programmable):

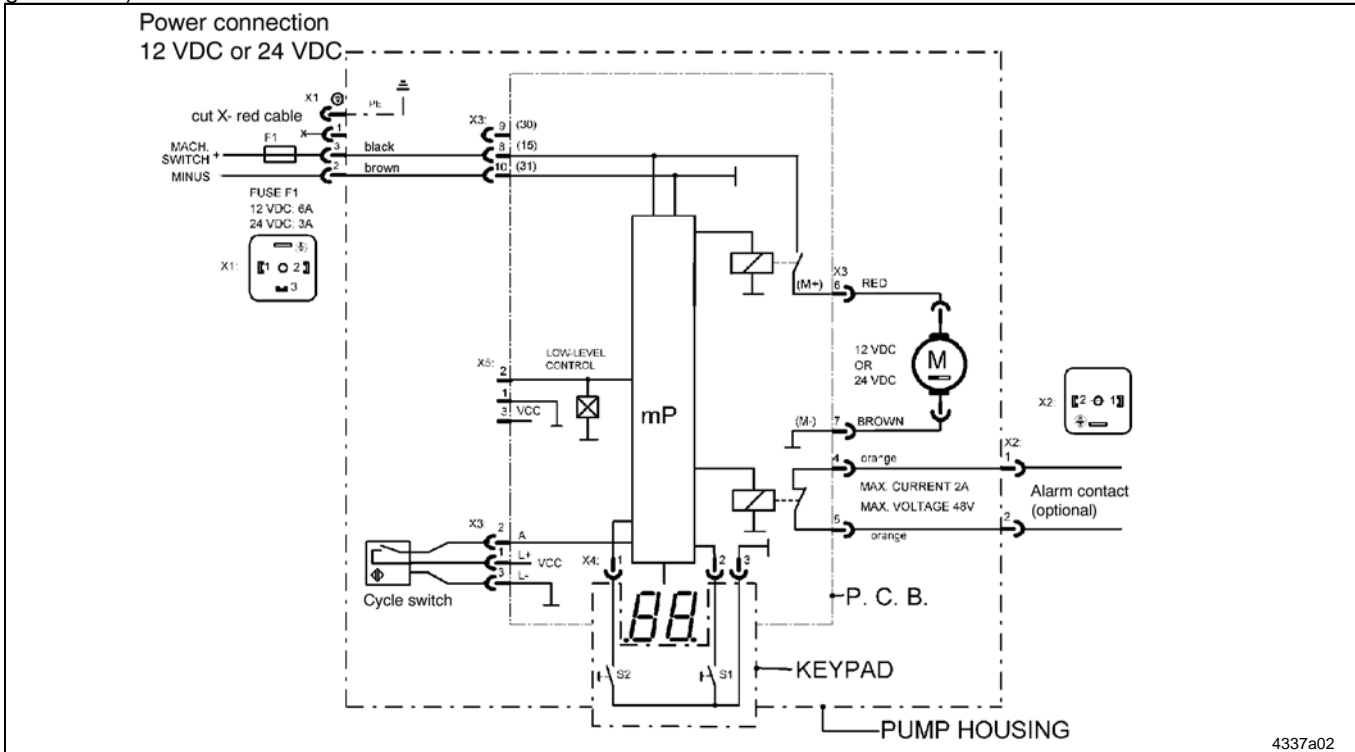

Fig. 13 Electrical connecting diagram for direct current VDC with square-type plug, alarm contact as normally closed contact

### Direct current (DC), square-type plug

with integrated control p.c.b. and **external** metering device, alarm contact as normally open or normally closed contact (programmable):

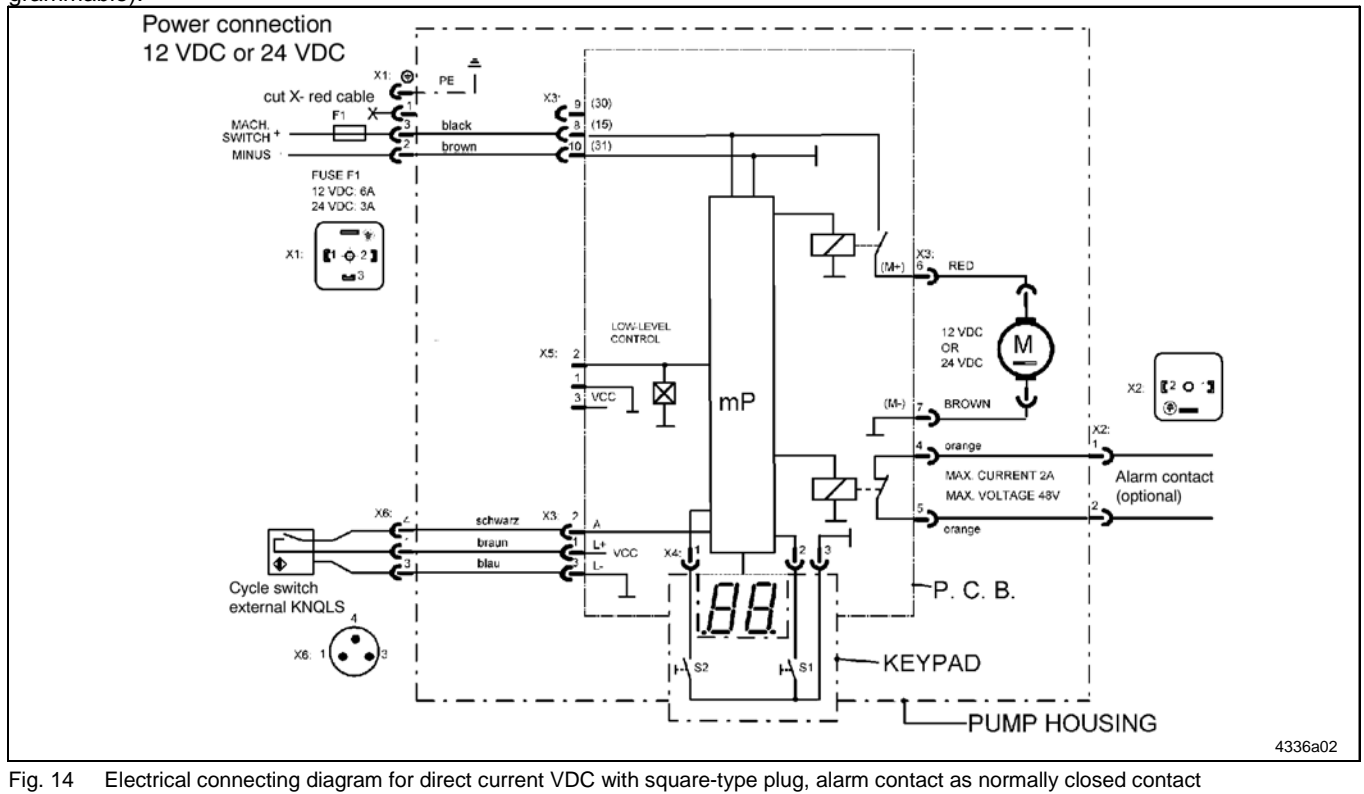

Subject to modifications

### **Electrical Connecting Diagrams, continuation**

### Direct Current (DC), bayonet plug

with integrated control p.c.b. and **attached** metering device, alarm contact as normally open or normally closed contact (programmable):

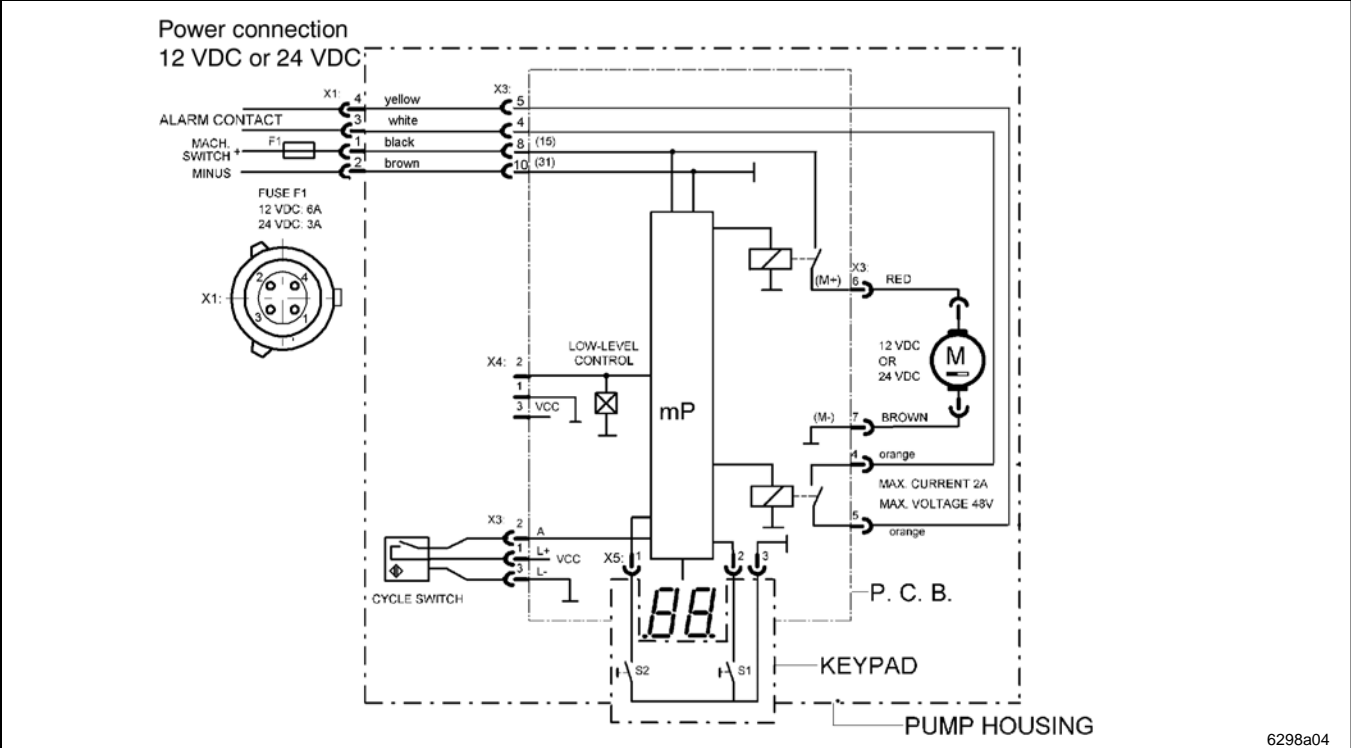

Fig. 15 Electrical connecting diagram for direct current VDC with bayonet plug, alarm contact as normally open contact

### Direct Current (DC), bayonet plug

with integrated control p.c.b. and **external** metering device, alarm contact as normally open or normally closed contact (programmable):

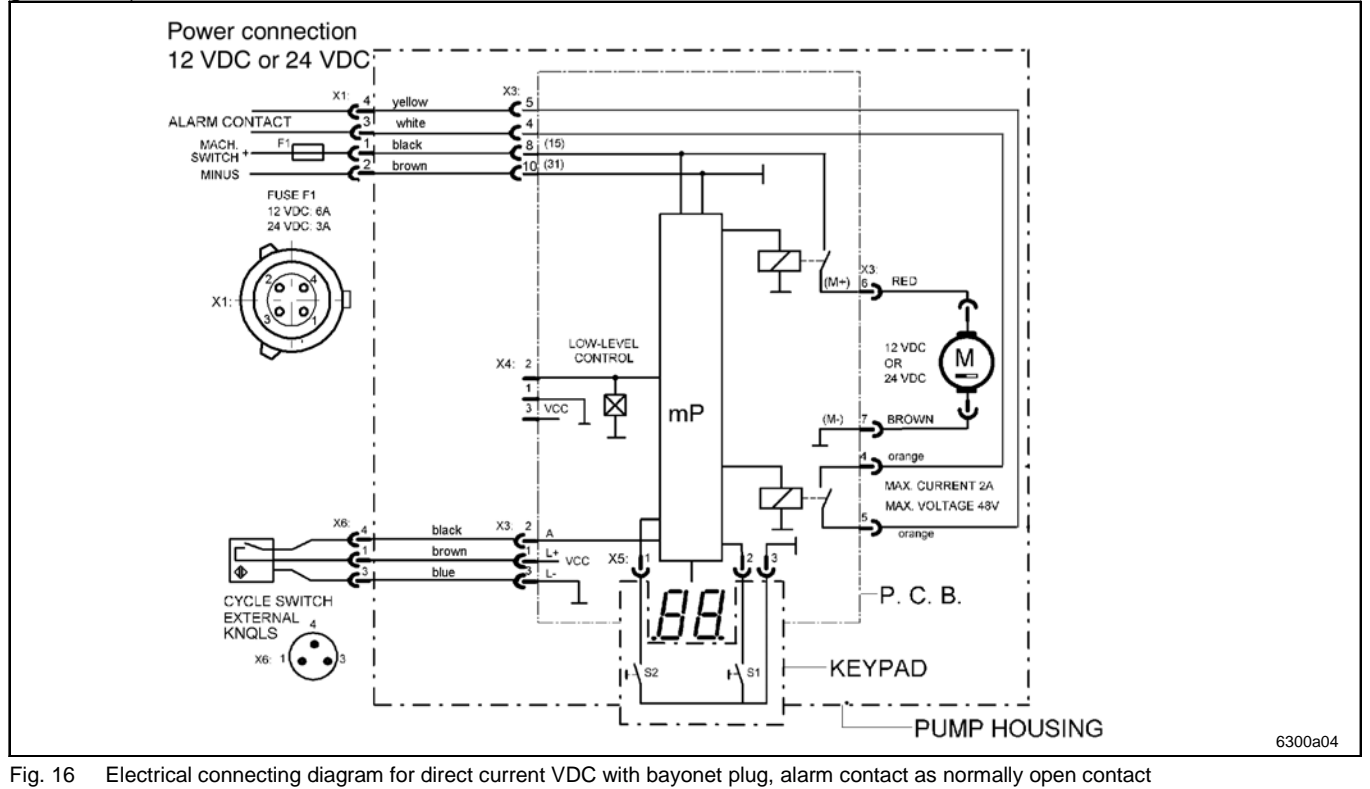

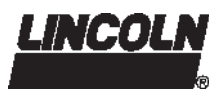

### Description

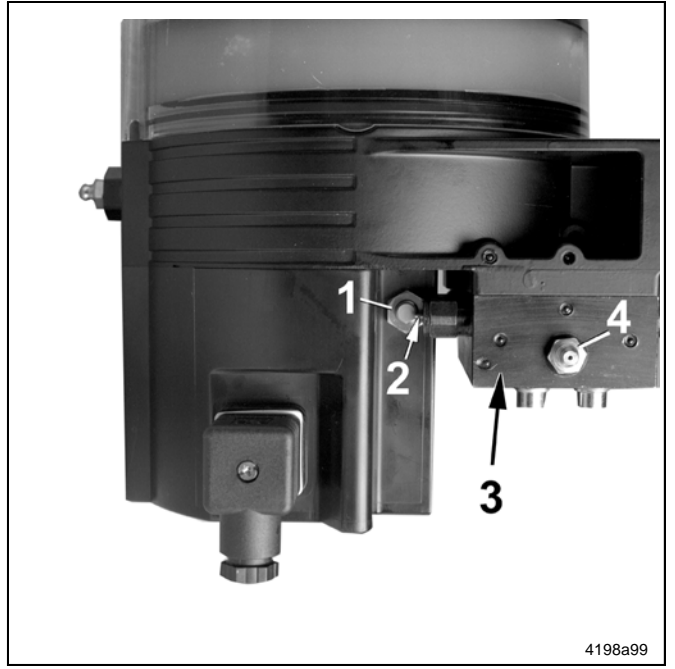

Fig. 17 QLS 301 with back position of the SSV metering device

- 1 Proximity switch
- 2 Control pin
- 3 SSV metering device
- 4 Nipple for external manual lubrication (1/8")

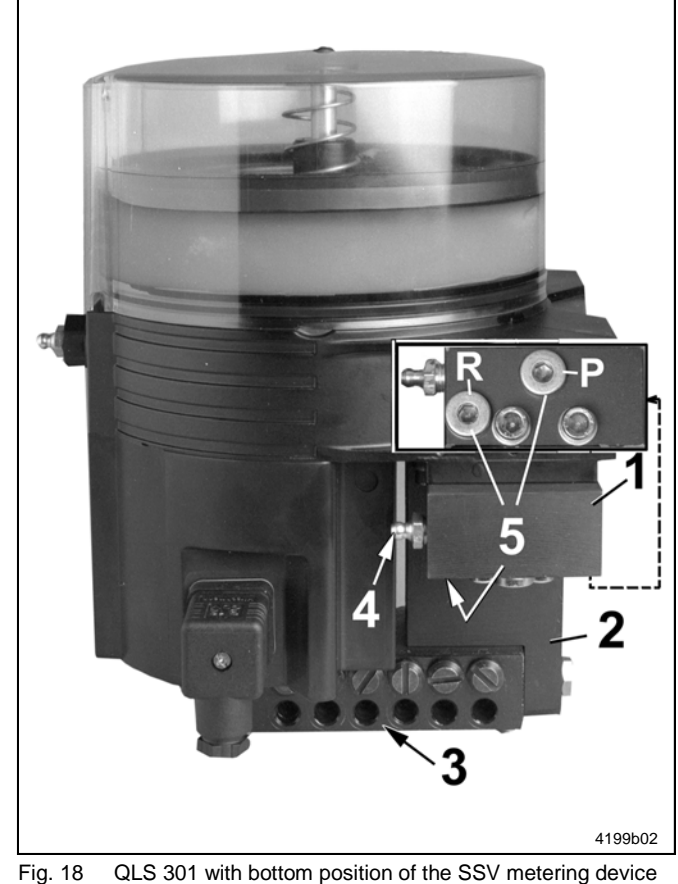

- The QLS 301 is a complete compact lubrication system for a maximum of 18 lubrication points per operating cycle.
- The pump has three basic configurations:
  - SSV metering device back-mounted (see Fig. 19)
  - SSV metering device bottom-mounted (see Fig. 20)
  - Pump without SSV metering device attached respectively with external metering device KNQLS (see fig. 21)
- The pump with bottom-mounted SSV metering device has the capability of using steel tubing as lubrication lines if necessary.
- Standard lubrication lines are high-pressure plastic hoses included in the pump installation kit for pumps with attached SSV metering device.

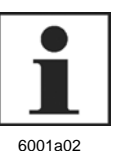

### NOTE

The function of the pump is independent of the SSV metering device's mounting position.

- A signal from the pump timer starts the electric motor and the pumping element starts pumping the lubricant to the SSV metering device.
- When all lubrication points have received lubricant, an internal proximity switch (pos. 1, fig. 19, initiator) turns the motor off, completing one operating cycle.

### NOTE

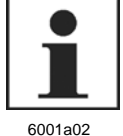

If the QLS 301 is not provided with an attached SSV metering device but with an external SSV KNQLS (see Fig. 19, page 18), the proximity switch (of the SSV KNQLS) switches the motor off.

If the operating cycle is not completed **within the maximum permissible time**, the flashing fault indication " **Er** " appears on the display of the membrane keypad (see Fig. 24, page 20). The QLS 301 does not start automatically anymore.

Max. cycle time of the VDC-version ...... 25 minutes Max. cycle time of the VAC-version ...... 15 minutes

- Connecting block
- Manifold
- SSV metering device
- Nipple for external manual lubrication (1/8")
- Plug (1/8") for
  - P external pressure line
  - R external return line

Subject to modifications

1

2

3

4

5

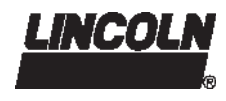

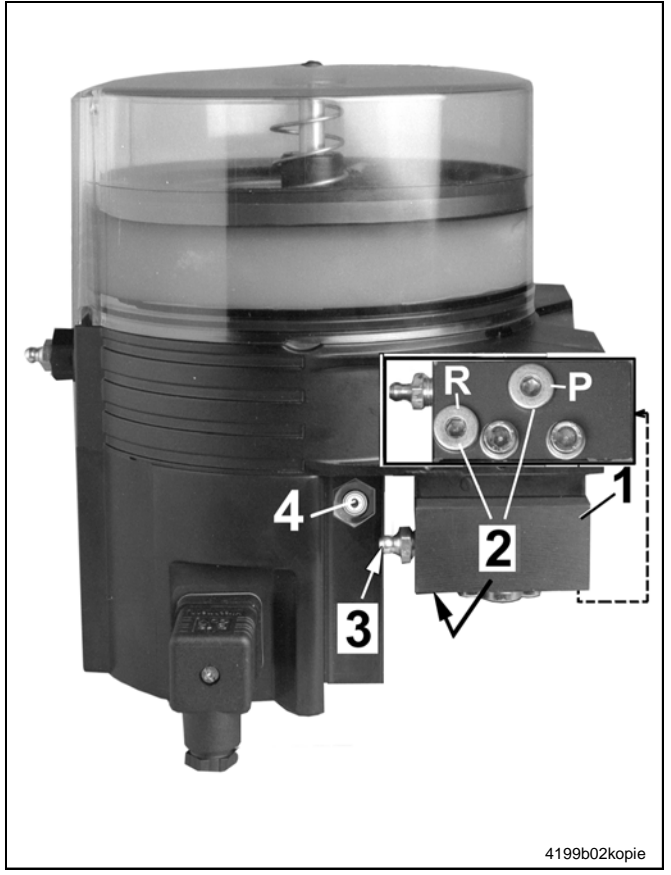

### **Description**, continuation

- An externally connected lubricant metering device SSV KN QLS is equipped with the same proximity switch as the normal QLS 301.
- The proximity switch is provided with a connecting cable of 2 m lengths and a connecting plug that must be connected to the socket of the QLS 301.
- The socket is integrated in the housing instead of the proximity switch and is connected to the control p.c.b.

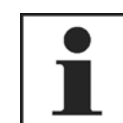

6001a02

The function of the QLS 301 is independent of the mounting position of the proximity switch.

619-28952-1

619-28953-1

There are available the following externally connectable metering devices SSV KN QLS:

- SSV 6 KN QLS
  - 619-28945-1 - SSV 8 KN QLS 619-28946-1 - SSV 10 KN QLS 619-28949-1

NOTE

- SSV 12 KN QLS 619-28950-1 619-28951-1
- SSV 14 KN QLS
- SSV 16 KN QLS
- SSV 18 KN QLS

- Fig. 19 QLS 301 without mounted SSV metering device with connection for external SSV metering device KN QLS
- 1 Connecting block
- 2 Closure plug
- 3 Nipple for emergency lubrication, R 1/8'
- Connecting socket for SSV KN QLS 4
- Ρ For feed line to external SSV KN QLS
- R Relief line connection

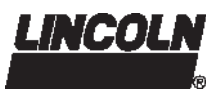

### Operation

1

2

3

4

5

6

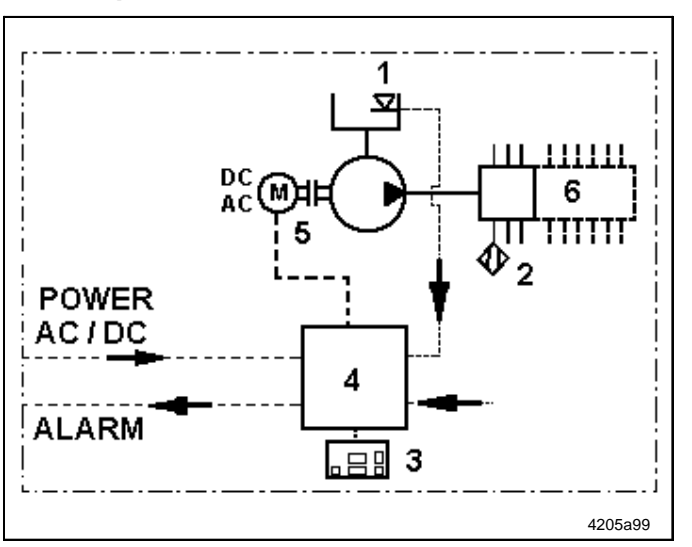

Fig. 20 QLS 301, schematic

Pump

### **Pressure Relief Valve**

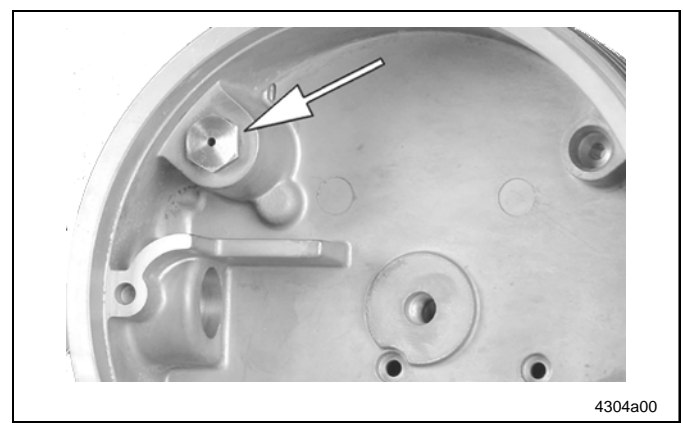

Fig. 21 Pressure relief valve (cartridge) in housing

### Pump Display Window

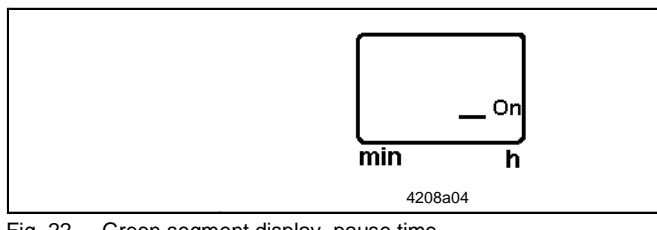

Fig. 22 Green segment display, pause time

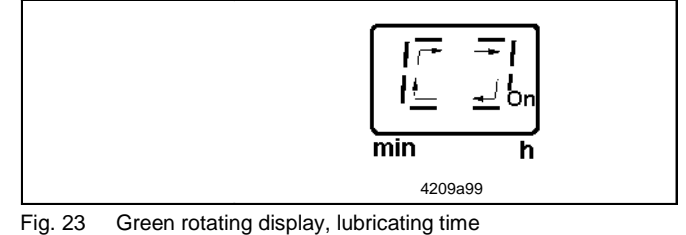

 The QLS 301 operates according to operating cycles (pause and lubricating times).

- The pause time begins the cycle, and then the lubricating time occurs.
- A division of the lube points (option) via sub-metering devices and one main metering device (SSV 6, SSV 8) is possible only up to max. 18 points per operating cycle. In this case, set the number of cycles of the main metering device according to the number of lube points or the lubricant need to 1, 2, 3 or max. 5 cycles; see P3 on page 27.
  - Low-level control
  - Proximity switch
    - Keypad with display
    - Control unit
    - Pump unit
    - SSV 6, 8, 12, 18
- The QLS 301 is protected with a pressure relief valve (cartridge).
- The pressure relief valve limits the pressure build-up in the QLS 301. It opens at an overpressure of 205 bar (3000 psi).
- If the pressure relief valve is actuated, this indicates that the system is malfunctioning. The lubricant flows back into the reservoir (hardly visible from outside).
- When the monitoring time of 15 minutes (VAC version) respectively 25 minutes (VDC version) has elapsed, the pump switches off. On the display of the membrane keypad appears the flashing fault indication \* Er \*, see display mode below Setting and Operation of the QLS.
- When switching the pump on, the segment in the display window is lit (pause time starts).
- Pump "running" is indicated on the display by a rotating light movement of the green display (lubricating time).
- If the voltage supply is interrupted during the lubricating time, the times already expired are stored. When the power supply is switched on again, the lubricating time continues operating from the point where it had been interrupted.

Subject to modifications

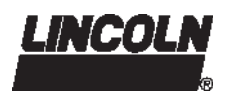

### **Operation**, continuation

### Monitoring time/ malfunction

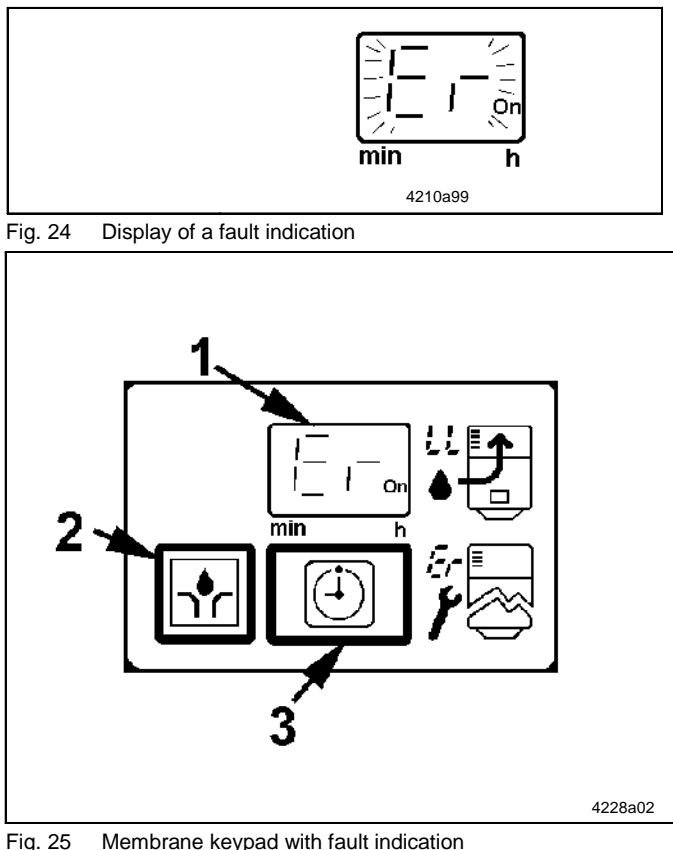

- Fig. 25 Membrane keypad with fault indication and operator keys
- 1 Display window
- 2 Operator key
  - operating mode: trigger additional lubrication
  - programming mode: setting of times and metering device cycles – terminate programming
- 3 Operator key
  - display mode: acknowledge receipt of flashing functional fault
  - Operating mode: display of the set pause time and residual pause time
  - programming mode: change to the different programming levels

### Low-level indication

### Low-level indication

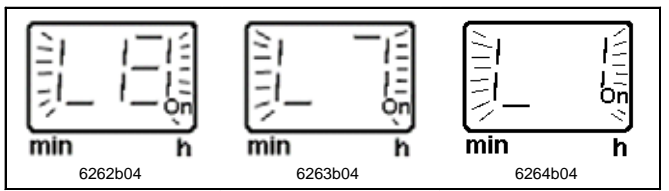

Fig. 26 Announcement of a low-level indication

If the proximity switch (pos. 1, fig. 17, page 17) does not give any feedback after the pause time has elapsed or after triggering additional operating cycles within **15 minutes** (AC monitoring time) or **25 minutes** (DC monitoring time), the pump switches off immediately. The flashing fault indication \* **Er** \* (Error) appears on the display.

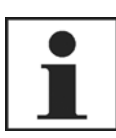

### IMPORTANT

If a **malfunction** is present, the pump does **not switch on automatically** any longer.

6001a02

- In this case, switch on the pump by pressing the button for additional operating cycle (pos. 2, fig. 31).
- The fault can be confirmed (see pos. 3, Fig. 25). However, this is not obligatory.

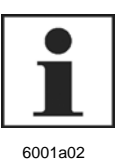

### IMPORTANT

When confirming a fault indication, the flashing light changes into a permanent light or a signal horn can be temporarily switched off.

When a malfunction is present, it can be cancelled only by initiating an additional operating cycle and if a proper operating cycle has been executed afterward.

- If the fault is still present after an additional operating cycle has been initiated, the fault indication "**Er**" is displayed again.
- The monitoring time starts in parallel to the lubricating time. It is firmly adjusted and amounts to 15 respectively 25 minutes.
- If the voltage supply is interrupted during the monitoring time (lubricating time), the monitoring time starts from the beginning after the pump is switched on again.

In the **display mode** the flashing display \* L8 \*, \* L7 \*, \* L6 \*, ... \* L1 \* announces **a low-level indication**.

Right at the end appears the flashing display \* LL \* to indicate an unconfirmed low-level indication (see page 21, Fig. 27).

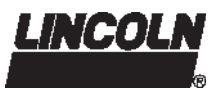

### **Operation**, continuation

### Low-level indication, continuation

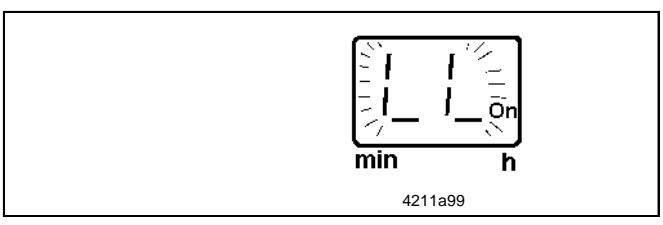

Fig. 27 Display of a low-level indication

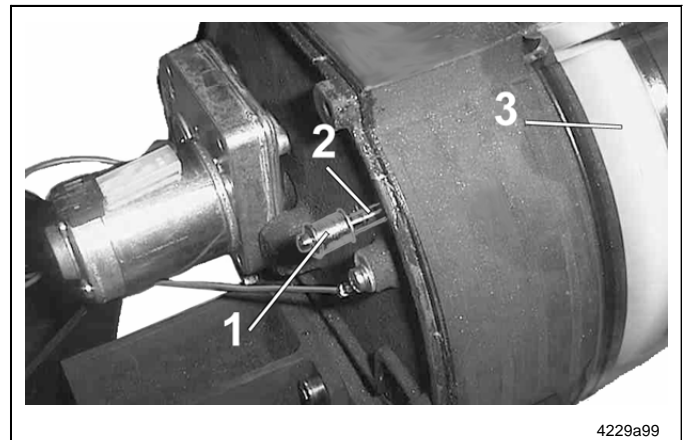

Fig. 28 Parts of the low-level indication

### Operator keys of the keypad

### Operator keys of the keypad in the operating mode

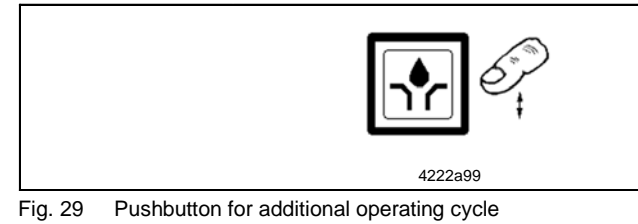

### Operator keys of the keypad in the programming mode

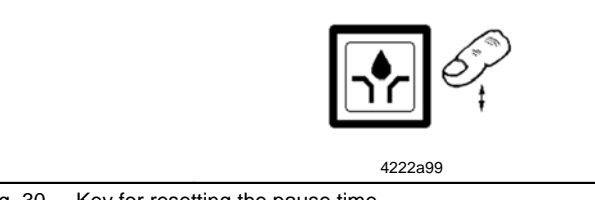

Fig. 30 Key for resetting the pause time

- The follower plate (3) (Fig. 28) of the reservoir moves the pin (pos. 2) with the solenoid (pos. 1) ahead of the sensor on the printed circuit board and initiates the low-level signal.
- In this case, the pump is not switched off immediately. The current operating cycle is completed. Upon expiration of the pause time, the pump cannot be started again automatically. The flashing display "LL" appears, see Fig. 27.
- Fill reservoir.
- As soon as the lubricant reservoir is filled up, the "LL" display is cancelled. The operating cycle resumes.
- 1 Solenoid 2 Pin
- Pin
   Follower plate

### Malfunction/low-level indication

If both indications (fig. 24 and 27) occur at the same time, then both displays \* **Er** \* and \* **LL**\* will flash.

### Additional operating cycle

- is triggered via the button (Fig. 30). Press the button for 2 seconds.
- can be initiated at any time, provided that the power supply is applied.

If a fault signal (malfunction) is present, it will be cancelled as soon as the system is operating properly, again.

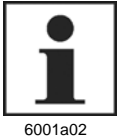

### NOTE

An existing fault indication (flashing display) can be confirmed before triggering additional operating cycles. However, this is not obligatory (see Fig. 29).

### Reset of the pause time

- Setting of the pause time by
  - single key activation for one hour/minute
  - permanent activation for quick run
- Setting of the monitoring relay Setting of the metering device circulations:
- The monitoring relay signalizes a functional fault on an external lamp via the optional connection "X2" (see connecting diagrams).

In case of the standard setting "normally open contact" the fault is indicated by a lamp with permanent light. In case of the setting "normally closed contact" the fault is indicated by a lamp gone out.

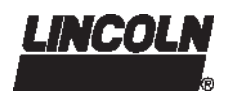

### **Operation**, continuation

### Operator keys of the keypad, continuation

### Operator keys of the keypad in the programming mode, continuation

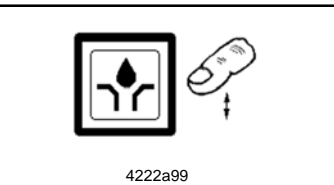

Continuation of fig. 30:

Key for resetting the pause time and terminating the programming mode

#### Operator keys of the keypad in the display mode

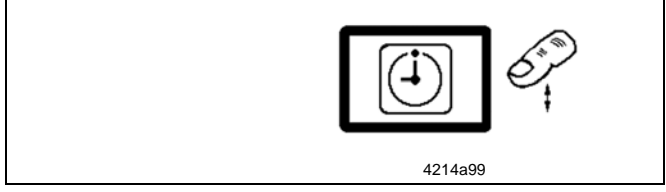

Fig. 31 Acknowledging receipt of a flashing fault indication

### Operator keys of the keypad in the operating mode

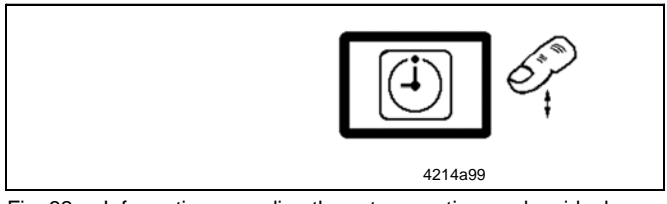

Fig. 32 Information regarding the set pause time and residual pause time

#### Operator keys of the keypad in the programming mode

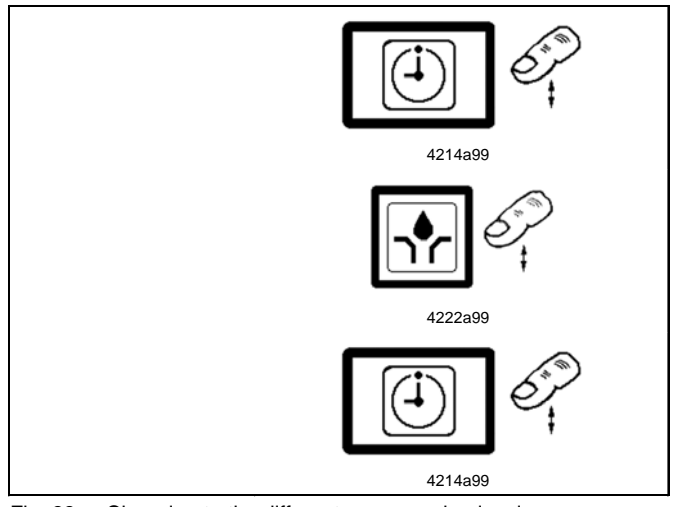

The monitoring relay signals a low-level indication or a

In the first case the relay picks up (normally open con-

malfunction (only in combination with optional connector

Fig. 33 Changing to the different programming levels

X2, see electrical connection diagrams).

Monitoring relay

| 0 | For VDC version | 1 to 5 cycles   |   |
|---|-----------------|-----------------|---|
|   | For VAC version |                 |   |
|   | - SSV 6 / SSV 8 | . 1 to 3 cycles | 3 |
|   |                 |                 |   |

- SSV 12 / SSV 18 ..... 1 cycle
- Start settings
- Set: SP (Start with pause time) SO (Start with lubricating time)
- Termination of the programming mode.
- Acknowledging receipt of a malfunction
- By pressing the key (fig. 31) the flashing \*Er\* changes into a permanent light.
- Acknowledging receipt of the low-level indication
- By pressing the key (fig. 31) the flashing \*LL\* changes into a permanent light.
- Display of information regarding the set pause time and residual pause time
- Press key >2 seconds.

### Changing to the different programming levels

Press keys to access the programming mode.

Set parameters.

| € | Setting: | hours                                  | P1 |
|---|----------|----------------------------------------|----|
|   |          | minutes                                | P2 |
|   |          | metering device cycles                 | Ρ3 |
|   |          | outlet potential-free contact          | Ρ4 |
|   |          | external display for functional faults | of |
|   |          | (NO) or (NC) contacts                  | P5 |
|   |          | start with pause time or               |    |
|   |          | lubricating time                       | P6 |
| 0 |          | termination of programming             |    |
|   |          |                                        |    |

- In the second case the relay releases (normally closed contact, broken-wire interlock).
- The signal is available via a potential-free contact.
- The monitoring relay is released upon acknowledgement of the fault.

tact).

### **Setting and Operation**

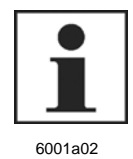

NOTE

The following technical description includes information on the centralized lubrication systems QLS 301 after upgrading them with the following control printed circuit boards: - for 12/24 VDC ... 236-14212-7 - for 120 VAC ..... 236-10298-6

- for 230 VAC ..... 236-10298-1

### **Factory Settings**

| Programming steps                                                                             | Factory setting | Description                       |                                                                                                    | Page |
|-----------------------------------------------------------------------------------------------|-----------------|-----------------------------------|----------------------------------------------------------------------------------------------------|------|
| I         I         I           I         I         I           min         h         4215a99 | 6 h             | 6 hours                           | Pause time                                                                                                  | 7    |
| min h 4217a99                                                                                 | 0 min           | 0 minutes                         | Pause time                                                                                                  | 7    |
| (1-1-1)<br>min h 4218a99                                                                      | 1 cycle         | Operating cycles                  | :<br>(metering device cycle)                                                                                | 8    |
| (     <br>min h <sub>6252b04</sub>                                                            | no              | Signal output of no (normally ope | the fault relay:<br>n) Signalizing during the failure,<br>e. g. low-level indication                        | 8    |
|                                                                                               |                 | Differentiation fa                | ult indication (ER) / low-Level control (LL):<br>Permanent signal (no differentiation<br>between ER and LL) | 9    |
| Min h 4299a00                                                                                 | SP              | Start phase:<br>SP                | Start with pause time                                                                                       | 10   |

Tab. 1 Programming steps P1 to P6

### **Operator Keys**

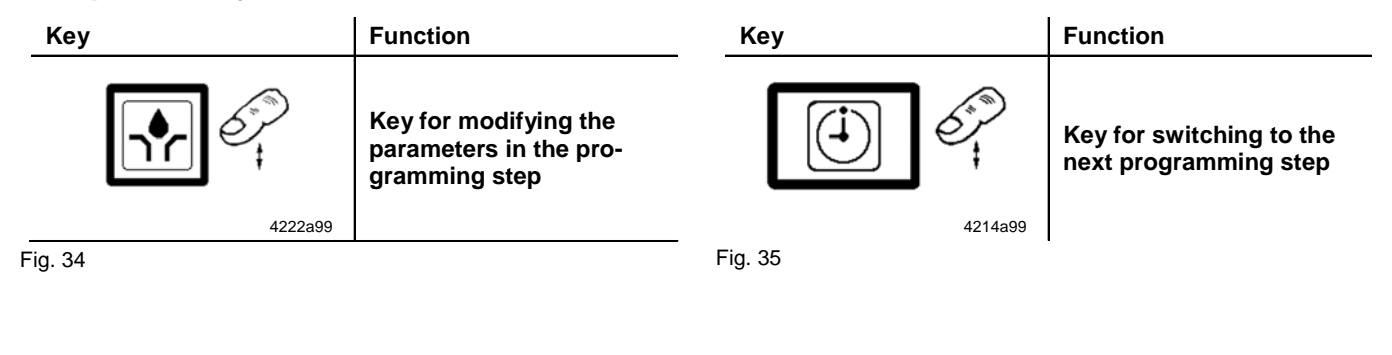

Subject to modifications

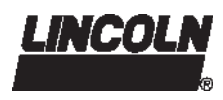

Three possible modes of operation and settings can be selected on the keypad.

- Display mode
- Programming mode (page 26 ff)
- · Operating mode (page 30 ff)

nated on the display.

### **Display Mode**

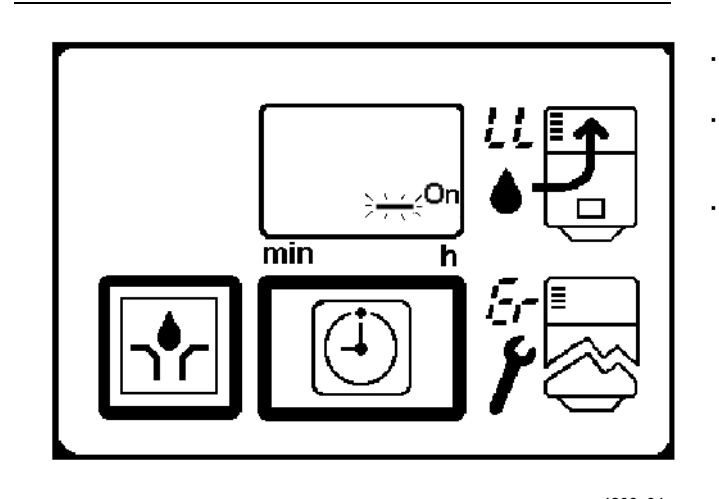

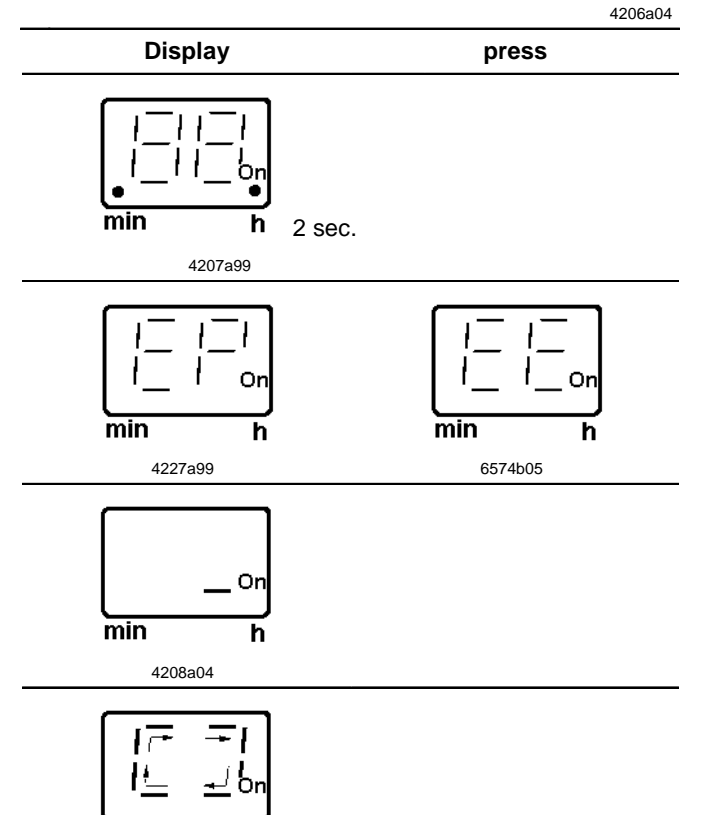

Fig. 36 Display Mode (continuation next page)

Normally, the display is dark. Only the functions (segment, rotating segment display) or malfunctions (\* Er \*, \* LL \*) are displayed.

In the display mode the user receives information on

As soon as voltage is applied to the pump, the keypad is automatically in **display mode**. The **segment** is illumi-

functions and malfunctions of the QLS 301.

A test display is made when the voltage is applied, all segments and decimal points are illuminated for 2 seconds.

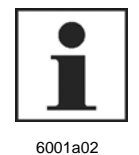

### NOTE

If **\*EP**<sup>\*</sup> is displayed after the display test, there is a malfunction of the operating keys (see page 20). If **\*EE**<sup>\*</sup> is displayed, this indicates an

If **`LL**` is displayed, this indicates an electromagnetic interference. In this case, individually set times are set back to the factory setting and must be programmed newly

- In the display mode during the pause time there appears the right segment display (On). It is to display the readiness for operation (voltage supply). As soon as another message is displayed, the segment turns off.
- The lubricating time is displayed as a rotating segment.

min

4209a99

### **Display Mode, continuation**

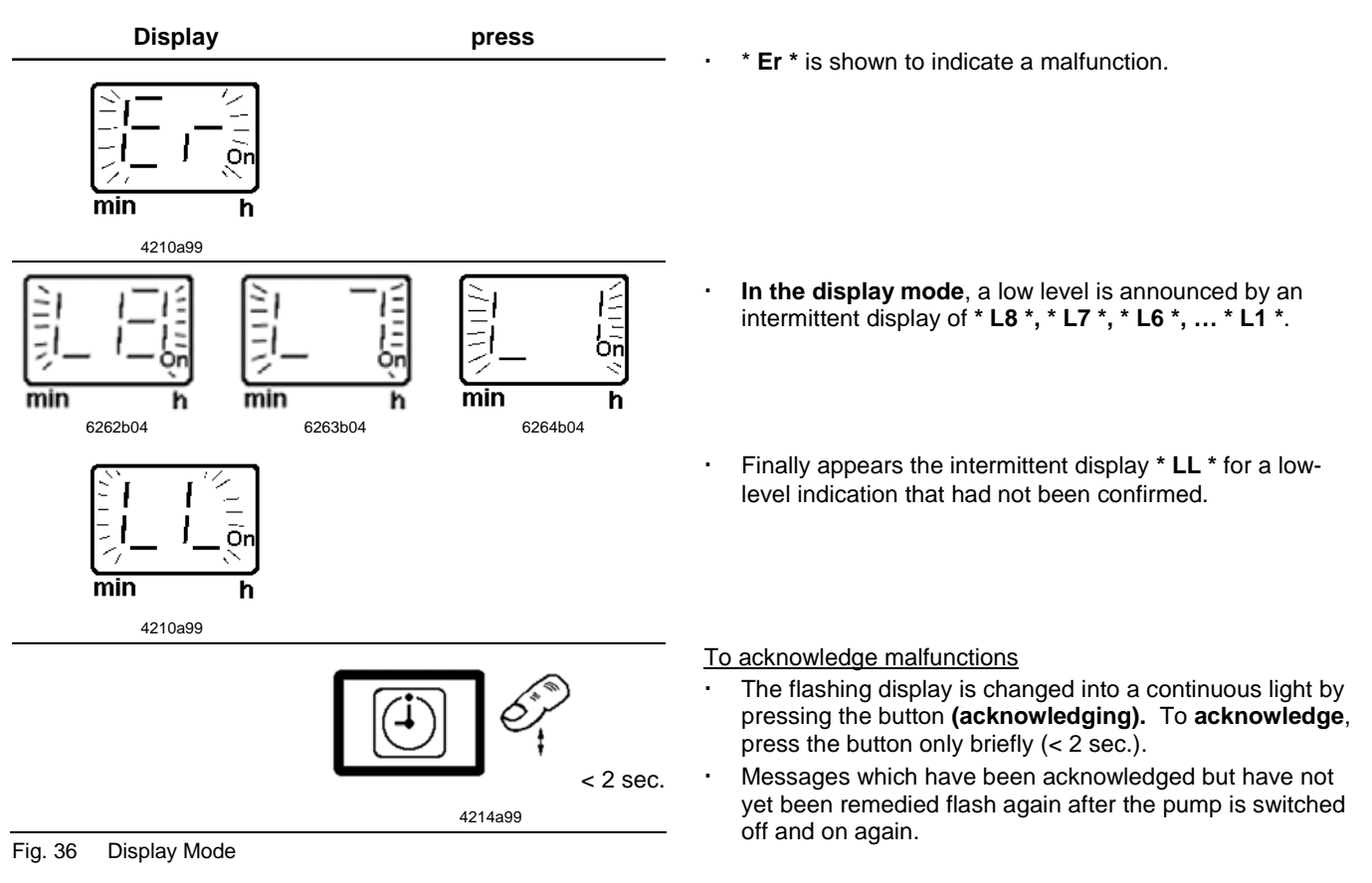

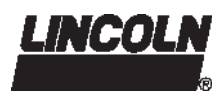

### **Programming Mode**

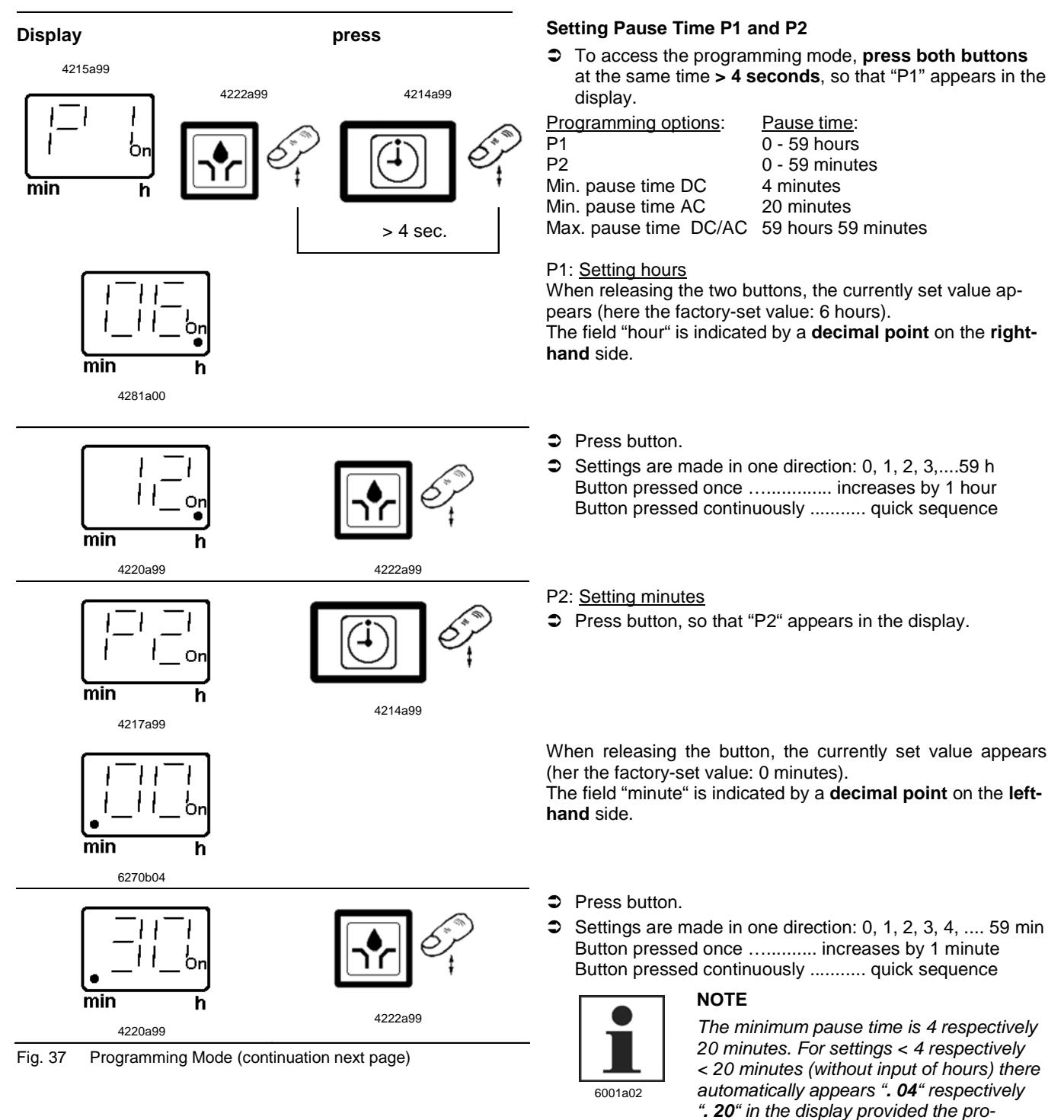

gramming sequence has been carried out

completely.

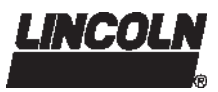

IMPORTANT

Settings are only possible in connection

with progressive metering device SSV 6

### **Programming Mode, continuation**

### P3: Setting number of cycles

If lube points are divided via sub-metering devices (SSV 6) and a main metering device (SSV 6, SSV 8), **never exceed a maximum of 18 (24) lube points**.

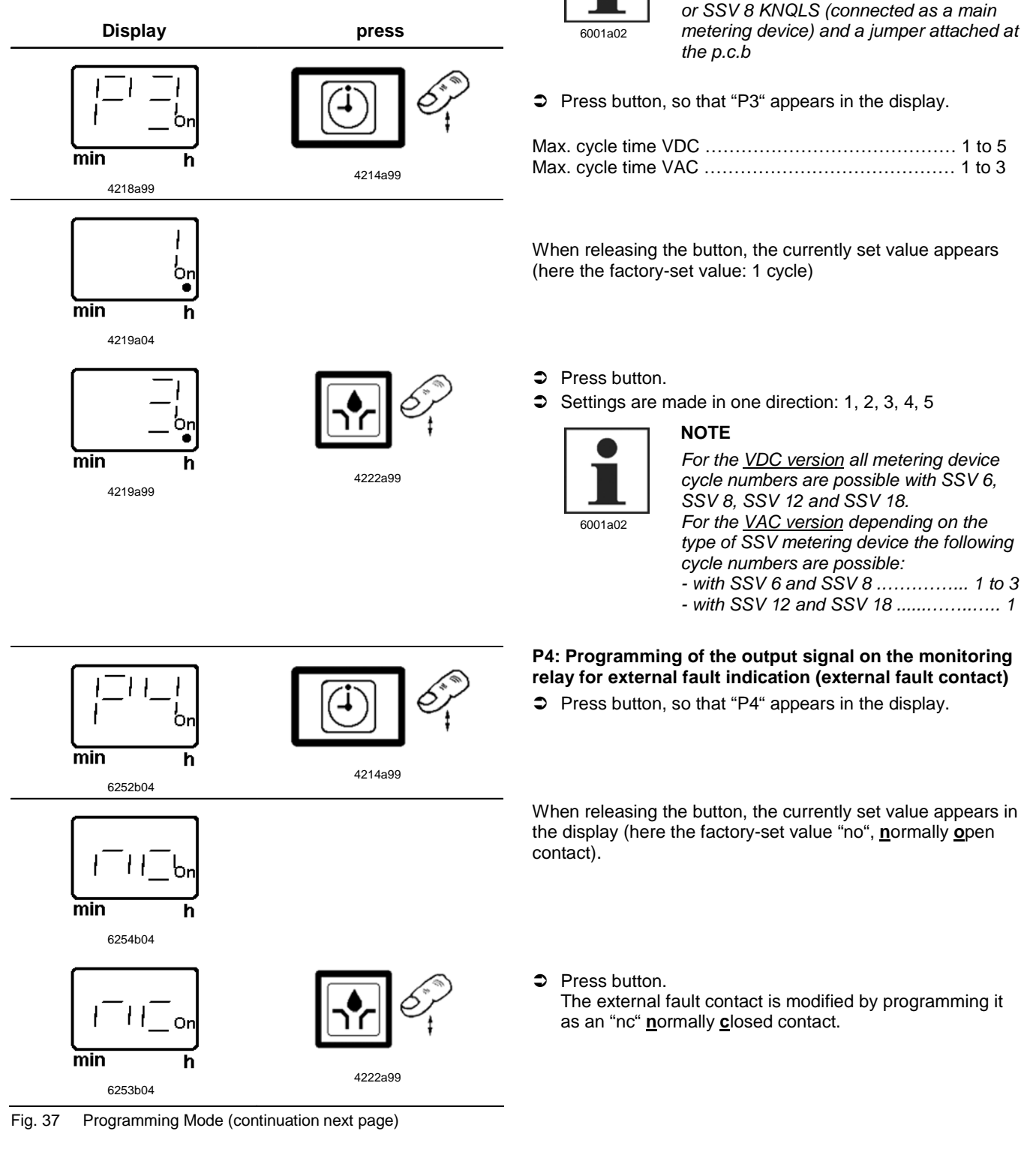

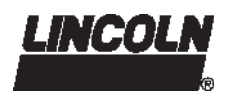

### Programming Mode, continuation

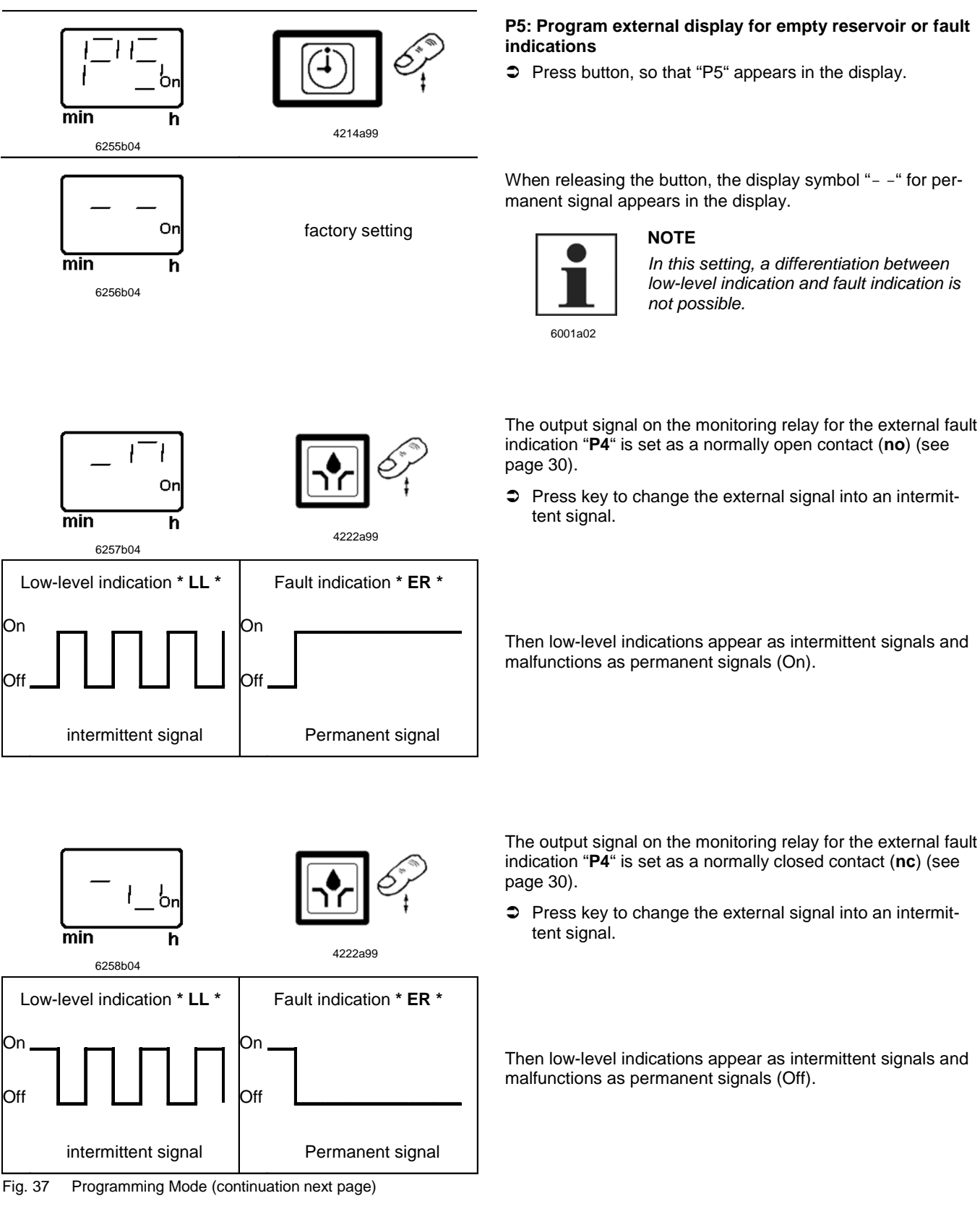

### Programming Mode, continuation

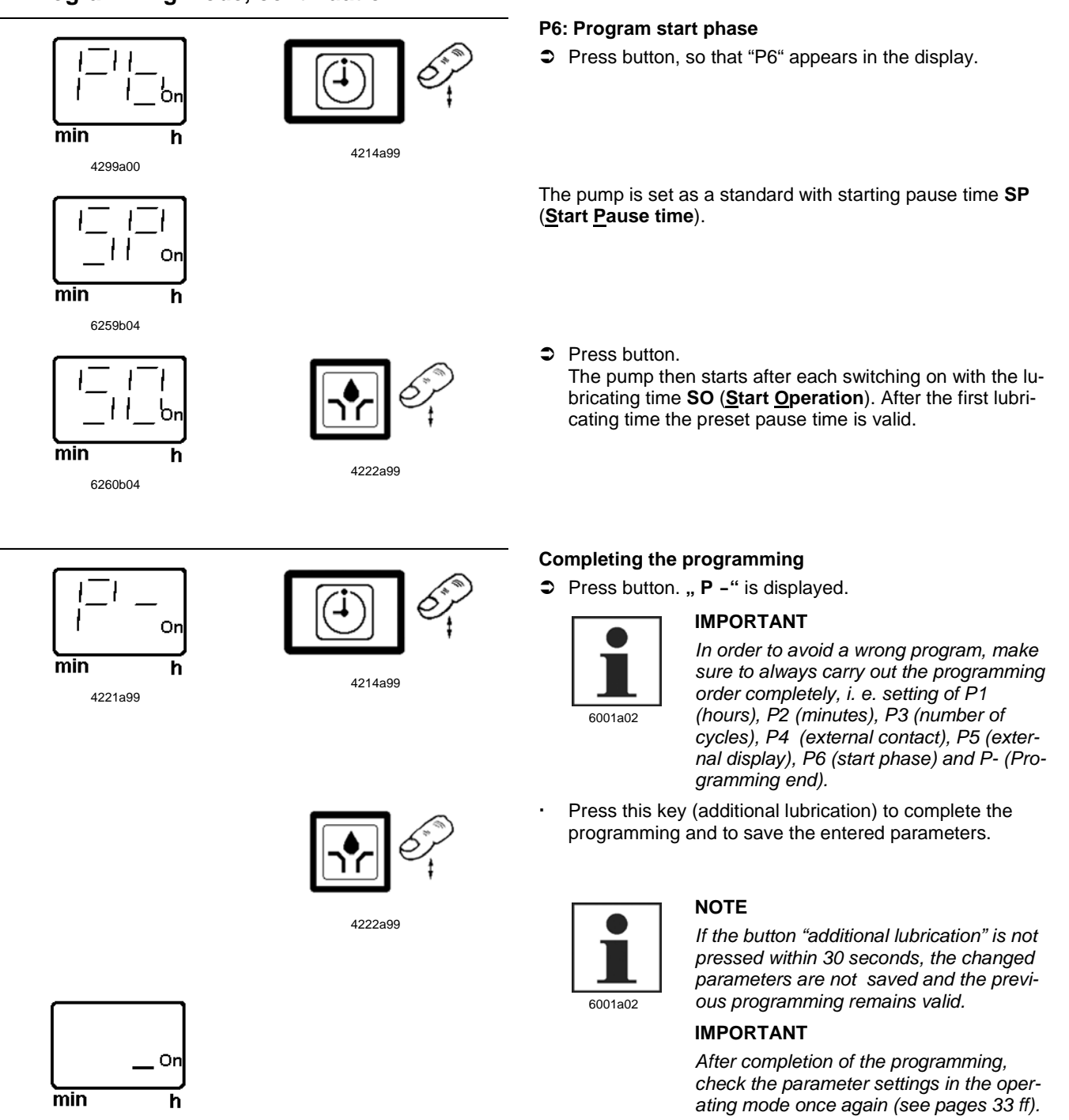

Fig. 37

4208a99

Programming Mode

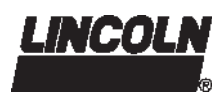

### **Operating Mode**

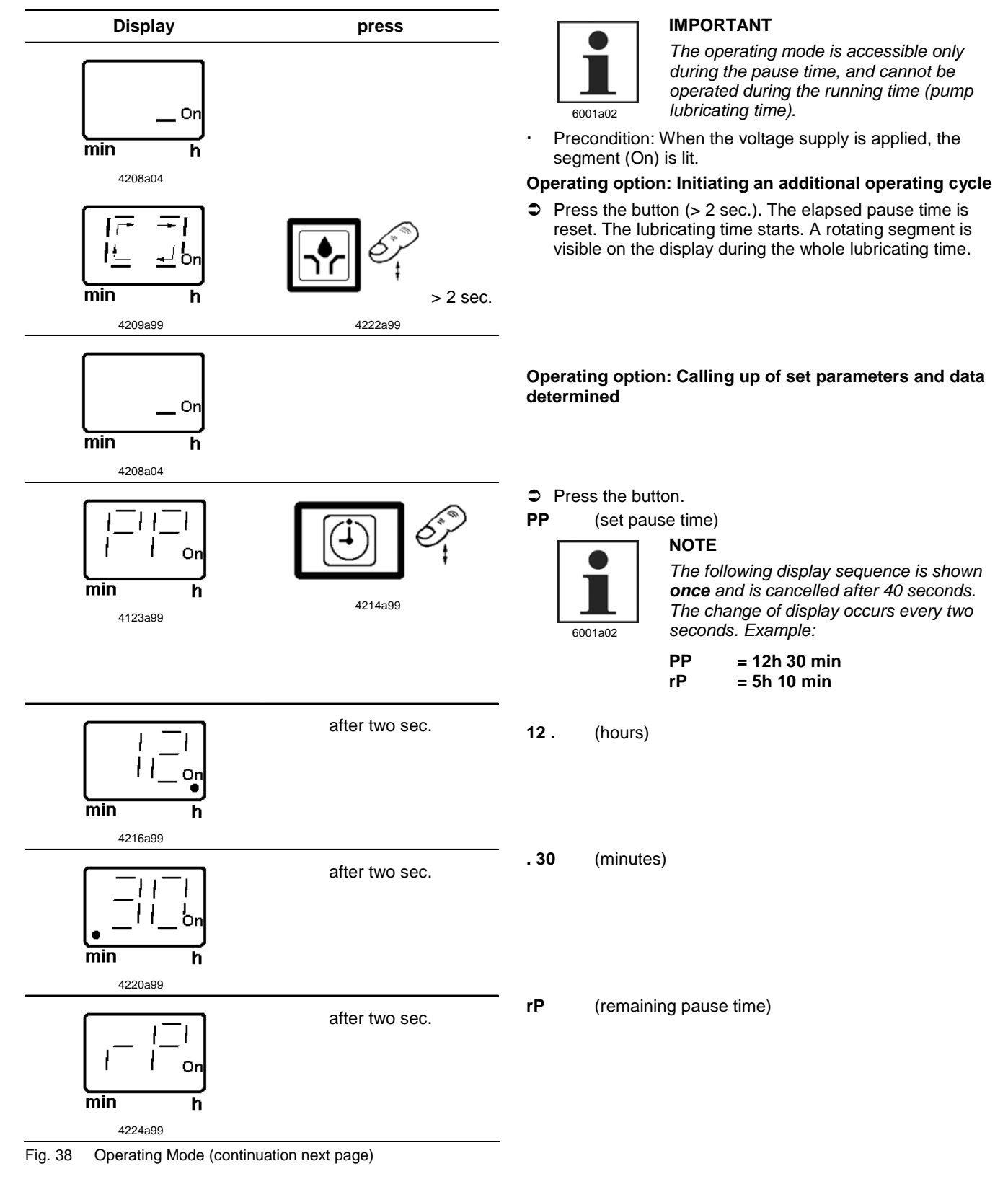

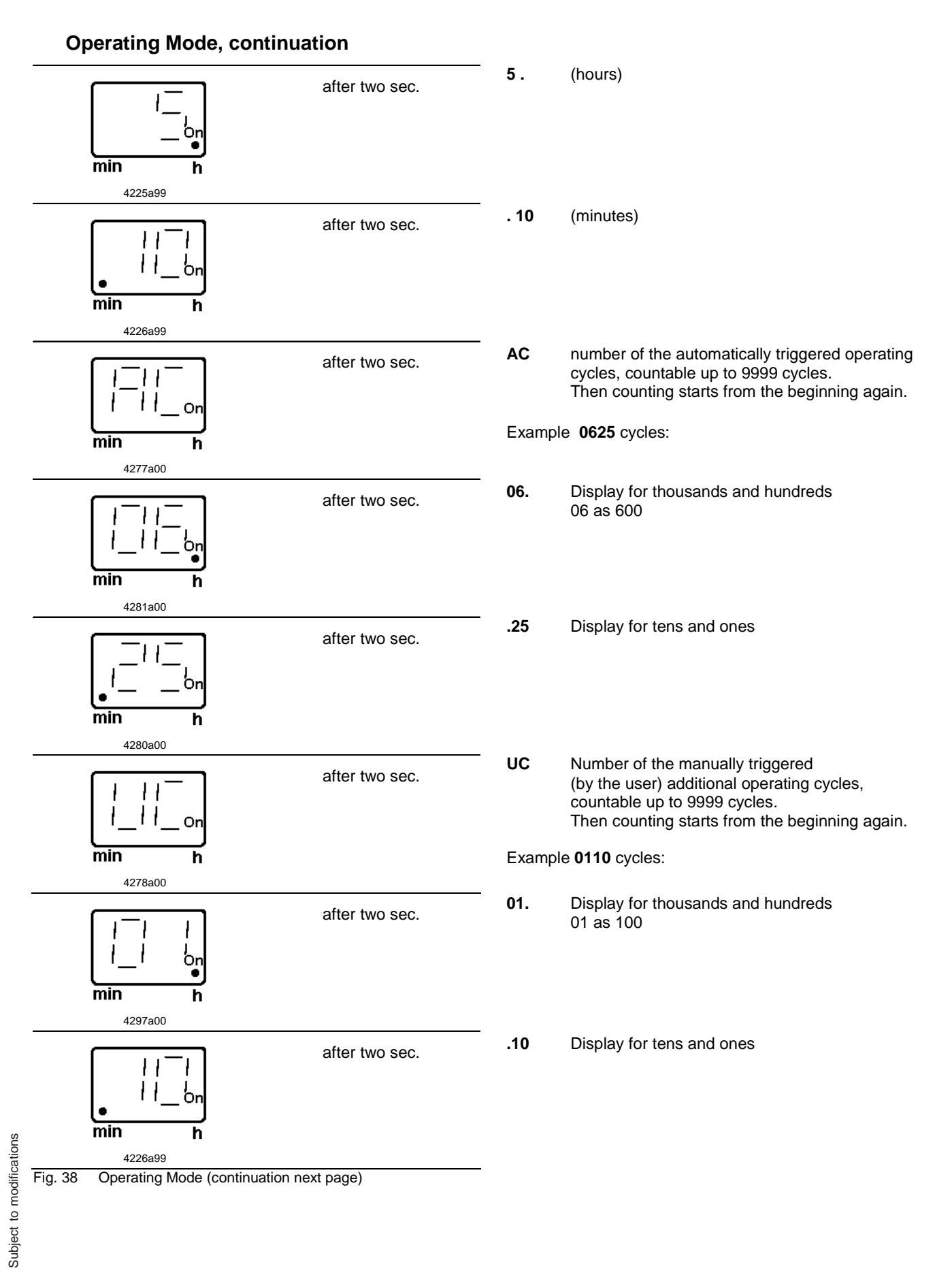

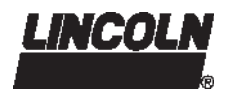

### Operating Mode, continuation

| $\begin{bmatrix} 1 \\ -1 \\ -1 \\ -1 \\ -1 \\ -0 \\ 0 \\ 0 \\ 0 \\ 0 \\ 0 \\ 0 \\ 0 \\ 0 \\ $                                                | after two sec.        | P3: <u>Number of metering device cycles</u>                                                                            |
|----------------------------------------------------------------------------------------------------|-----------------------|----------------------------------------------------------------------------------------------------|
|                                                                                                    | after two sec.        | Display of the metering device cycles                                                                                  |
| $ \begin{array}{c c}     min & h \\     4219a99 \\     \hline     1 \\     1 \\     1 \\     0n \\     min & h \\     00752504 \end{array} $ | after two sec.        | -<br>P4: <u>Programming of the output signal</u>                                                                       |
|                                                                                                    | after two sec.        | -<br>Display of the output signal "normally closed" (nc) or "nor-<br>mally open" (no)                                  |
|                                                                                                    | after two sec.        | -<br>P5: <u>Differentiation between low-level indication and fault</u><br><u>indication</u> (only external indication) |
|                                                                                                    | after two sec.        | _<br>Differentiation inactive                                                                                          |
| $ \begin{array}{c c}                                    $                                                                                    | after two sec.        | P6: Programming of the start phase                                                                                     |
| I         I         I            I            min         h         6260b04                                                                  | after two sec.        | <ul> <li>Display of the start phase with "start lubricating time" (SO) of<br/>"start pause time" (SP)</li> </ul>       |
| On<br>min h 4208a04                                                                                                    | after approx. 40 sec. | -<br>Termination of the operating mode                                                                                 |

Fig. 38 Operating Mode

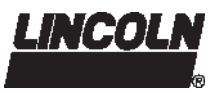

### Maintenance, Repair and Tests

### Maintenance

- Maintenance is essentially limited to refilling the reservoir with clean lubricant as necessary. However, check regularly whether the lubricant is being dispensed to all the lubrication points.
- Also check the feed lines for damage and replace them, if necessary.

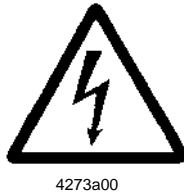

6001a02

### CAUTION!

*Turn off the voltage supply for pumps 120 VAC and 230 VAC before servicing the pump.* 

### NOTE

Whenever work is performed on the centralized lubrication system, special attention should be paid to cleanness. Dirt will cause failure of the system.

#### IMPORTANT

To clean the system use petroleum spirit or petroleum. Do not use Tri, Per or similar solvents or polar or organic solvents such as alcohol, methanol, acetone, etc.

#### To fill reservoir

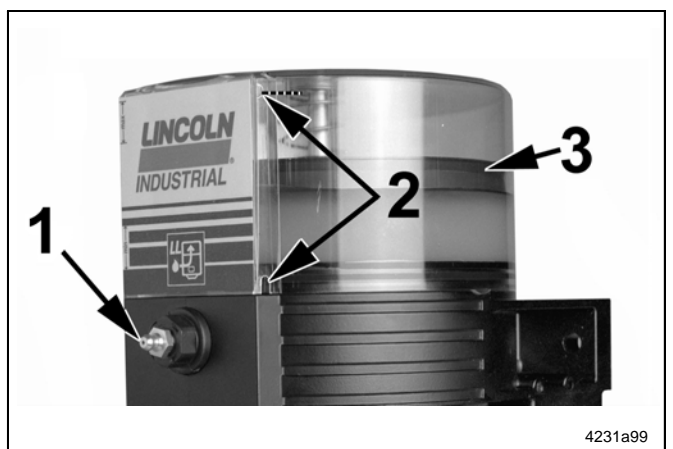

Fig. 39 Filling nipple for filling reservoir

- 1 Filling nipple
- 2 Vent hole
- 3 Follower plate

#### Filling of the empty reservoir

- Make sure that all air has been expelled from under the follower plate after refilling the empty reservoir.
- The follower plate seal should contact the hole located on the top of the reservoir. Small amount of grease should be refilled to ensure expelling of air from under the follower plate.

Fill the reservoir up to the "Max." mark via the filling nipple, see fig. 38.

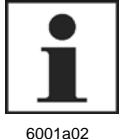

### IMPORTANT

The grease must be free from impurities and must not be liable to change its consistency over the course of time.

#### NOTE

If the reservoir has been completely emptied, the pump may require priming and a longer running time to reach the full lubricant output. Therefore, trigger additional operating cycles manually.

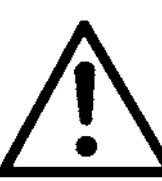

1013A94

### CAUTION!

Risk of bursting if the reservoir is overfilled! When filling the reservoir by means of pumps with a large delivery volume, do not exceed the max. filling mark.

Subject to modifications

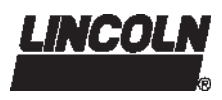

### Maintenance, Repair and Tests, continuation

### Repair

- For repair work on the QLS 301 use only original Lincoln spare parts.
- · Using non-Lincoln parts voids the pump warranty.

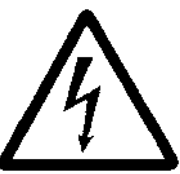

### CAUTION!

Switch off the voltage supply for pumps 120 VAC and 230 VAC before servicing the pump.

#### 4273a00 CAUTION! By operatin reservoir in injury by th Never use to 201 without

1013A94

By operating the drive motor without the reservoir installed, there is a **risk of injury** by the eccentric gear. Never use the lubrication system QLS 301 without installing the reservoir!

### **Functional Test**

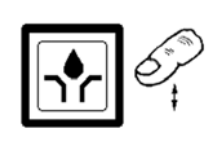

Solution → 2 sec. to trigger an operating cycle.

4222a99

Fig. 40 Pushbutton for additional operating cycle

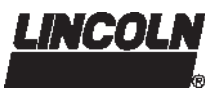

### Troubleshooting

### Pump of the QLS 301 system

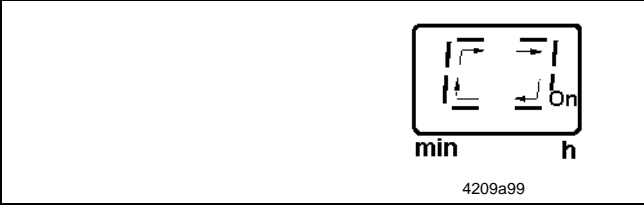

Fig. 41 Green rotating segment, lubricating time

### Fault: Pump motor doesn't run

#### Cause:

Power supply interrupted. Green decimal point On/h on display is not lit.

- Power supply from printed circuit board to motor interrupted. Electric motor defective.
- · Printed circuit board defective
- Keypad or button is defective. "EP" display at the keypad flashes.

### Fault: Pump does not deliver lubricant

### Cause:

- Reservoir is almost empty. "LL" display at the keypad is flashing.
- Pump lost prime and "Er" display at the keypad is flashing.
- · Air pockets in lubricant.
- · Improper lubricant has been used.
- Suction hole of pump element clogged.
- · Pump piston is worn.
- · Check valve in pump element defective or clogged.

The green rotating display indicates that the pump operates properly.

#### Remedy:

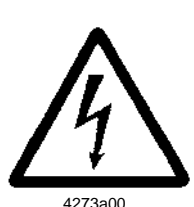

### Warning!

Disconnect the power supply before starting any maintenance or repair works.

- Check the voltage supply to the pump/fuses. If necessary, eliminate the fault or replace the fuses.
- Check the feedline from the fuses to the plug of the pump and then to the printed circuit board.
- Trigger an additional operating cycle. Check voltage supply from the printed circuit board to the motor.
- Replace printed circuit board.
- Replace housing with keypad.

NOte

#### Remedy:

 Fill up the reservoir with clean grease. Let the pump run (initiate an additional operating cycle) until lubricant shows at all lube points.

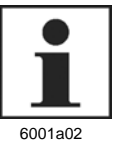

Dependent on the ambient temperature and/or sort of lubricant output. Therefore, trigger several additional operating cycles.

- Trigger an additional operating cycle. Lubricant must dispense without air bubbles.
- Change the lubricant.
- Remove pump element. Check suction hole for foreign particles. If there are any, remove them.
- Replace pump element.
- Replace pump element.

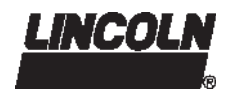

### Troubleshooting, continuation

| Fault: Pump either does not switch off at all or only after the monitoring time o | f 15 min. |
|-----------------------------------------------------------------------------------|-----------|
|-----------------------------------------------------------------------------------|-----------|

| Cause:                                                                                                    | Remedy:                                                                                                    |  |
|----------------------------------------------------------------------------------------------------|----------------------------------------------------------------------------------------------------|--|
| • Proximity switch is not dampened, i.e. the control pin does not move within the switching range of the initiator, or the distance between the control pin and the initiator surface is more than 0.5 mm (0.02 in.).                                                                                | Trigger additional lubrication. Check whether the control<br>pin moves centrically over the switching surface of the ini-<br>tiator. In case the adjustments do not correspond to the in-<br>dications, the fixing position of the metering device has to<br>be corrected.                                                                                                    |  |
|                                                                                                    | Check the distance.                                                                                                    |  |
|                                                                                                    | - Between the control pin and the switching surface of the initiator (max. 0.5 mm; 0.02 in.)                                                                                                    |  |
|                                                                                                    | In case the adjustments do not correspond to the indica-<br>tions, the fixing position of the proximity switch has to be<br>corrected.                                                                                                    |  |
|                                                                                                    | <ul> <li>Distances between the switching surface of the initiator<br/>and the upper edge of the fixing nut:<br/>When the metering device is mounted at the back: 16+ /<br/>-0.2 mm (0.62+/-0.08 in.)<br/>When the metering device is mounted at the bottom:<br/>12.7 +/-0.1 mm (0.5 +/-0.004 in.).</li> </ul>                                                                                                    |  |
|                                                                                                    | Tightening torque of the nut: 1.5 NM (1.10 ft-lb.).                                                                                                    |  |
| Fault: Pump runs continuously                                                                                                    |                                                                                                    |  |
| Cause:                                                                                                    | Remedy:                                                                                                    |  |
| <ul> <li>Programming of pause time in step P1 was set to"00".<br/>Programming of further steps P2, P3, P4, P5, P6 and P-<br/>was not carried out.<br/>Pump starts running immediately. The proximity switch<br/>switches off the cycle for two minutes. Then, pump runs<br/>continuously.</li> </ul> | <ul> <li>Switch off pump (power supply) by removing left-hand side socket from plug.</li> <li>Press both buttons of keypad:         <ul> <li>4222a99</li> <li>4214a99</li> <li>100 Image: Socket from plug for the socket for the socket</li></ul></li></ul> |  |
|                                                                                                    | <ul> <li>The factory-set pause time of 6 hours is automatically reset.</li> </ul>                                                                                                    |  |
|                                                                                                    | <ul> <li>Afterwards new setting of pause time is possible.</li> </ul>                                                                                                    |  |
| Fault: Fault indication * EE *                                                                                                    |                                                                                                    |  |
| Cause:                                                                                                    | Remedy:                                                                                                    |  |
| Electromagnetic interferences have modified the cus-                                                                                                    | <ul> <li>Eliminate electromagnetic interferences.</li> </ul>                                                                                                    |  |
| tomer's time setting. All values have been set back to the factory setting.                                                                                                    | <ul> <li>Repeat individual programming (see as of page 26).</li> </ul>                                                                                                    |  |

### Troubleshooting, continuation

### **SSV** metering device

### Fault: Blockage in the downstream progressive system

### Cause:

- · Bearings, lines or metering device clogged
- Mounting position of metering device: bottom
  - In the case of metering devices SSV 8,12 and 18, the outlets 1 and/or 2 are closed.
- Mounting position of metering device: back
  - In the case of metering devices SSV 6, 12 and SSV 18, outlet 1 is closed and outlet 2 is connected to a lube point.
    - The fault can be identified as follows:
    - a) Fault indication "Er" flashing on the keypad display.
    - b) The indicator pin at the metering device piston does not move.

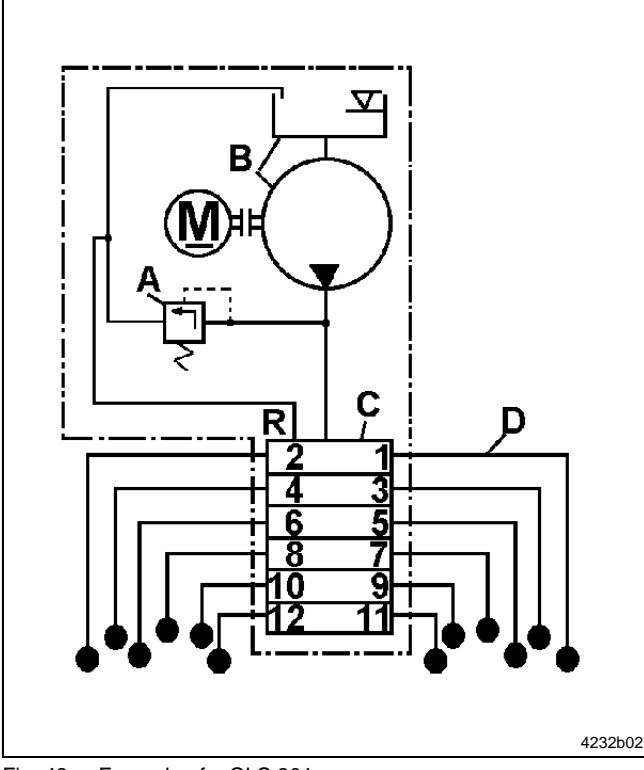

Fig. 43 Example of a QLS 301

- A pressure relief valve
- B pump
- C SSV 12 metering device
- D feed lines
- R return line

### Remedy:

- Determine the cause of the blockage as described in the following example and eliminate it.
- Let the pump run (refer to "trigger additional operating cycles").
- Disconnect all feed lines (pos. D) of the metering device one after the other. If grease shows under pressure the blockage is located in the line of outlet 3 or in the connected bearing point.
- Pump through the blocked line or bearing point using a hand pump.

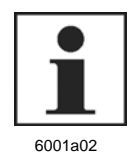

### NOTE

To check the individual outlets, leave all outlets disconnected for a while, since only one piston stroke is executed with each motor revolution. Several strokes are required for a full cycle of all metering devices.

Check pressure relief valve (fig. 21, page 19). Replace it, if necessary.

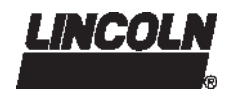

### Troubleshooting, continuation

| Fault: Blockage in the downstream progressive system, continuation |                                                                                                    |  |
|--------------------------------------------------------------------|----------------------------------------------------------------------------------------------------|--|
| Cause:                                                             | Remedy:                                                                                                    |  |
| Metering device is blocked                                         | <ul> <li>Replace the metering device or clean it as follows:</li> <li>Remove all threaded tube fittings.</li> </ul>                                                                                                   |  |
|                                                                    | <ul> <li>Remove the piston, if possible, with a soft mandrel<br/>(smaller than ø 6 mm, 0.24 in).</li> </ul>                                                                                                    |  |
|                                                                    | IMPORTANT                                                                                                    |  |
|                                                                    | The pistons are individually fit in the bores<br>of the metering device. After removing the<br>pistons, mark them in order to reinstall them<br>in the right direction and position. They may<br>not be interchanged. |  |
|                                                                    | <ul> <li>Thoroughly clean the metering device body in a grease-<br/>dissolving detergent and dry it with compressed air.</li> </ul>                                                                                   |  |
|                                                                    | <ul> <li>Clean through the material passages (ø 1.5 mm, 0.59<br/>in) at the thread ends of the piston bores using a pin.</li> </ul>                                                                                   |  |
|                                                                    | <ul> <li>Clean the metering device once more and dry it thor-<br/>oughly.</li> </ul>                                                                                                    |  |
|                                                                    | - Reassemble the metering device.                                                                                                    |  |
| Fault: Differing lubricant amounts at the lubrication point        |                                                                                                    |  |
| Cause:                                                             | Remedy:                                                                                                    |  |
| Lubricant metering not correct.                                    | Check the lubricant metering acc. to the lubrication chart.                                                                                                    |  |
| Setting of the pause time incorrect.                               | <ul> <li>Check time setting.</li> </ul>                                                                                                    |  |

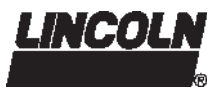

### **Technical Data**

### QLS 301, GENERAL

Operating temperature ....... -25° C to 70° C (-10° F to 160° F) Maximum operating pressure of pump model without metering device...... 205 bar (3,000 psig) Output per outlet and cycle ..... approx. 0.2 cm<sup>2</sup> Reservoir capacity .....1 I Lubricant ..... up to NLGI 2 grease Weight (average) ...... 5.7 kg. (12.5 lbs.) Protection..... IP6K 9K acc. to DIN 40050 T9 Reverse polarity protection: The operating voltage inlets are protected against reverse polarity.

### **ELECTRICAL DATA AC (ALTERNATE CURRENT)**

| Operating voltage | 120 VAC/60 Hz +/- 10 %      |
|-------------------|-----------------------------|
| Operating current | 1,0 A                       |
| Operating voltage | .230 VAC; 50/60 Hz +/- 10 % |
| Operating current | 0.5 A                       |

### ELECTRICAL DATA DC (DIRECT CURRENT)

NOTE

| Operating voltage           | 12 V, - 20%/+ 30 %     |
|-----------------------------|------------------------|
| Operating current           | 2,0 A                  |
| Operating voltage           |                        |
| Operating current           | 1.0 A                  |
| Residual ripple in relation |                        |
| to the operating voltage    | + 5% acc. to DIN/11755 |

the operating voltage  $\dots \pm 5\%$  acc. to DIN41755

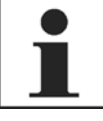

The pump motor is suitable for intermittent operation only.

6001a02

In addition to the EMV directive, DC systems also comply with the following guidelines and standards:

- vehicle guideline 95/245/EC
- EMV regulation for on-road vehicles acc. EN 40839 parts 1, 3 and 4

### TIME SETTING

| Range of pause time | increment 1 minute    |
|---------------------|-----------------------|
| - VDC               | 4 minutes to 60 hours |
| - VAC               |                       |
| Factory setting     |                       |
| Pause time          | 6 hours/cycle         |
|                     | -                     |

Numbers of operating cycles

| - VDC               | 1 to 5 cycles |
|---------------------|---------------|
| - VAC SSV 6 / SSV 8 | 1 to 3 cycles |
| SSV 12 / SSV 18     | 1 cycle       |

Timer memory.....indefinite over EEPROM

### **RELAY FOR MALFUNCTION AC (OPTION)**

| Potential-free outlet for malfunction/low-level option |                       |  |
|--------------------------------------------------------|-----------------------|--|
| Switching voltage.                                     | max. 230 VAC/ 125 VDC |  |
| Switching current.                                     | max. (resistive) 2 A  |  |
| Switching capacity                                     | max. 100 VA/80 W      |  |

### **RELAY FOR MALFUNCTION DC (OPTION)**

NOTE

| Potential-free outlet for malfunction/low level option |                      |  |
|--------------------------------------------------------|----------------------|--|
| Switching voltage                                      | max. 48 VAC/ VDC     |  |
| Switching current                                      | max. (resistive) 2 A |  |
| Switching capacity                                     | max. 100 VA/80 W     |  |

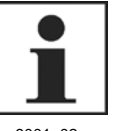

#### All data depends on operating voltage, ambient temperature and max. operating pressure.

6001a02

### LINES

#### Plastic tube (ø 6x1,5 mm;1/4 in.)

| Min. bending radius |                            |
|---------------------|----------------------------|
| Bursting pressure   | . ,                        |
| at 20° C ( 70°F)    | approx. 210 bar (3050 psi) |
| Min. temperature    | 25° C (-10°F)              |

### **TIGHTENING TORQUES**

#### Pump

| Electric motor to housing |                    |
|---------------------------|--------------------|
| Pump element in housing   | 25 NM ( 19.0 lbft) |

#### Metering device, accessories

| 18 NM (13.5 lbft) |
|-------------------|
| 15 NM (11.0 lbft) |
|                   |
| 17 NM (12.5 lbft) |
| 12 NM (9.0 lbft)  |
| type:             |
| 10 NM (7.5 lbft)  |
|                   |

| - steel tube                     | 11 NM (8.0 lbft) |
|----------------------------------|------------------|
| Indicator pin in metering device |                  |
| Mounting of the metering device  | 10 NM (8.0 lbft) |

### ACCESSORY KITS:

#### Inch-Size Kits:

SSV 6/8 part no. 550-36971-1 SSV 12 part no. 550-36971-2 SSV 18 part no. 550-36971-3

#### Metric Size Kits:

SSV 6/8 part no. 550-36970-1\*\*\* SSV 12 part no. 550-36970-2\*\*\* SSV 18 part no. 550-36970-3\*\*\* \*\*\* Lube fittings must be ordered separately

Subject to modifications

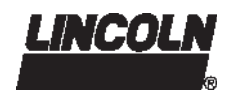

### Dimensions

### Pump and SSV metering devices

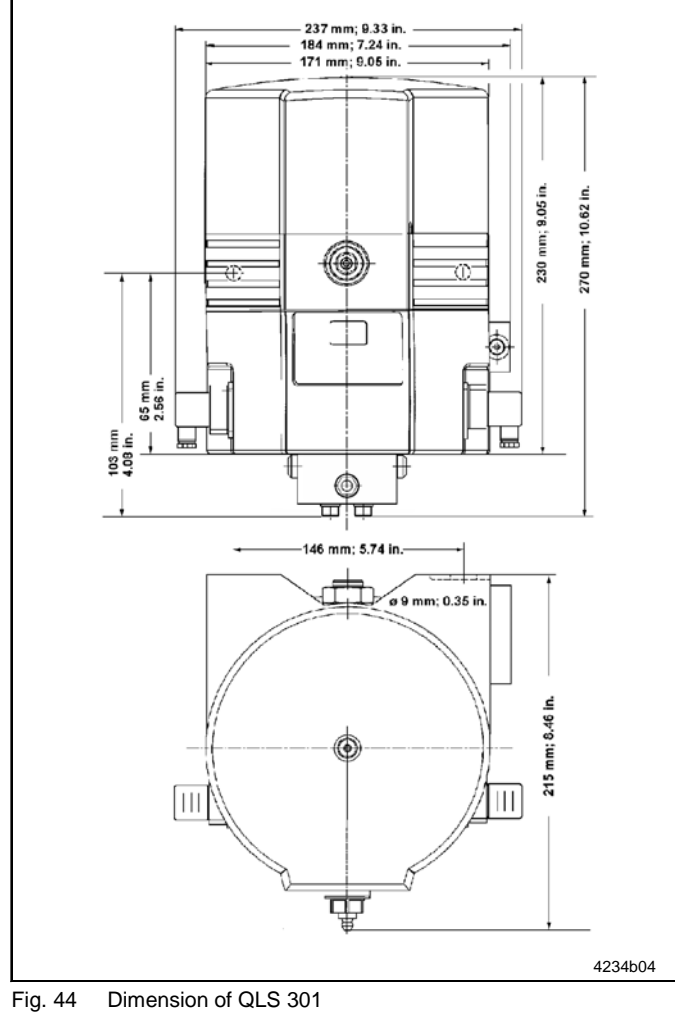

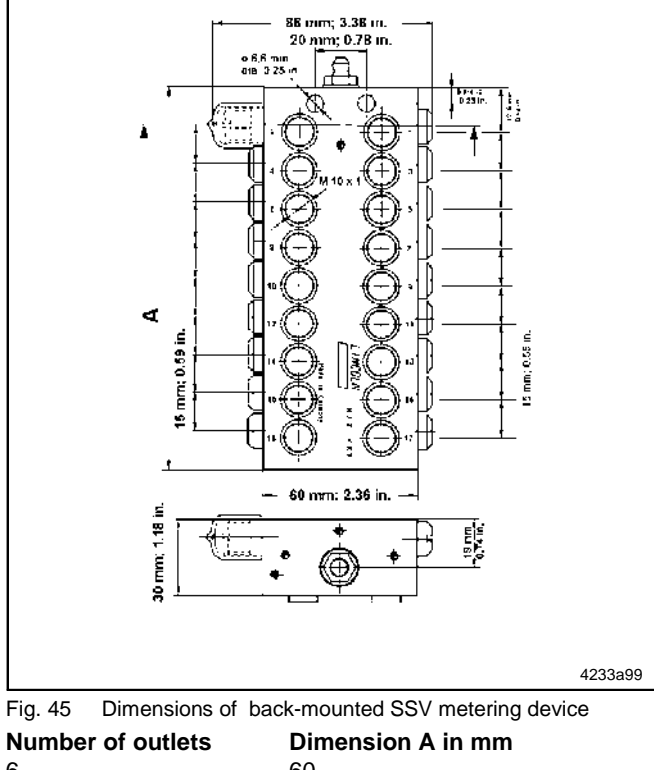

 Number of outlets
 Dimension A in mm

 6
 60

 12
 105

 18
 150

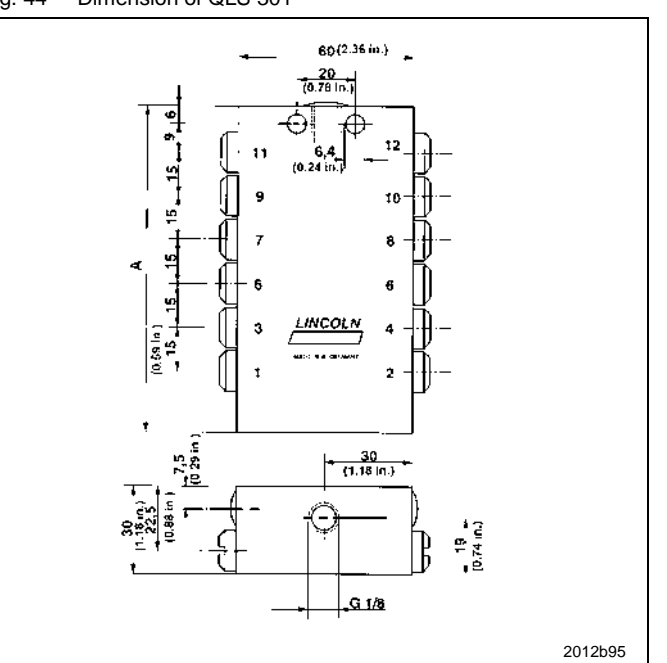

Fig. 46 Dimension of bottom-mounted SSV metering device

 Number of outlets
 Dimension A in mm

 6
 75

 12
 105

 18
 150

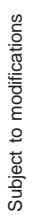

Page 40 of 48

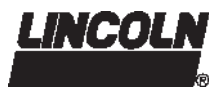

### **Service Parts**

### Version with bayonet plug

(VDC application only)

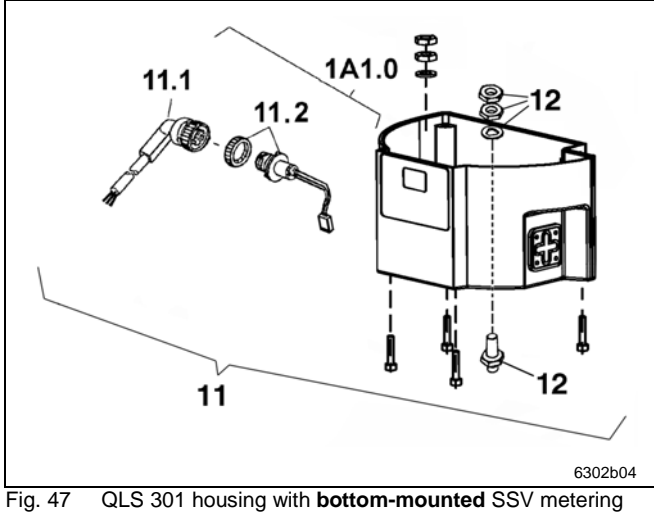

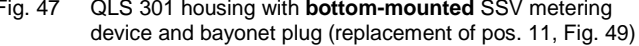

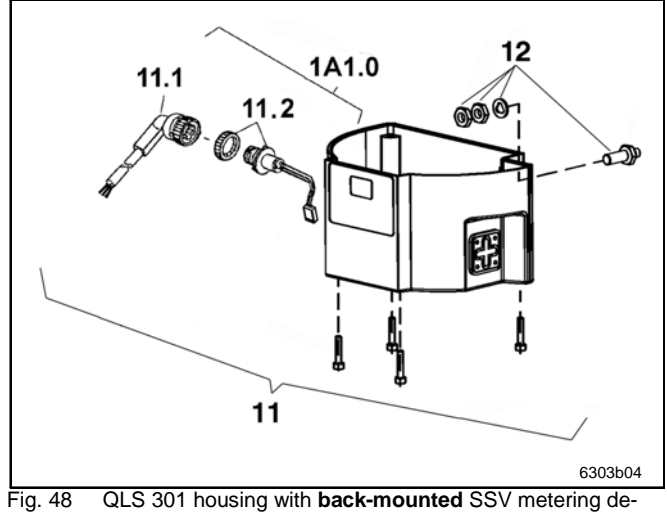

 48 QLS 301 housing with back-mounted SSV metering device and bayonet plug (replacement of pos. 11, Fig. 50)

### Parts list for bottom-mounted and back-mounted SSV lubricant metering devices with bayonet plug

| 179-3 |
|-------|
| 045-1 |
| 045-3 |
| 045-2 |
| 980-1 |
|       |

 Parts list, QLS 301 with bayonet plug to table 3 ar (instead of square-type plug, pages 43 and 45)

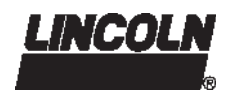

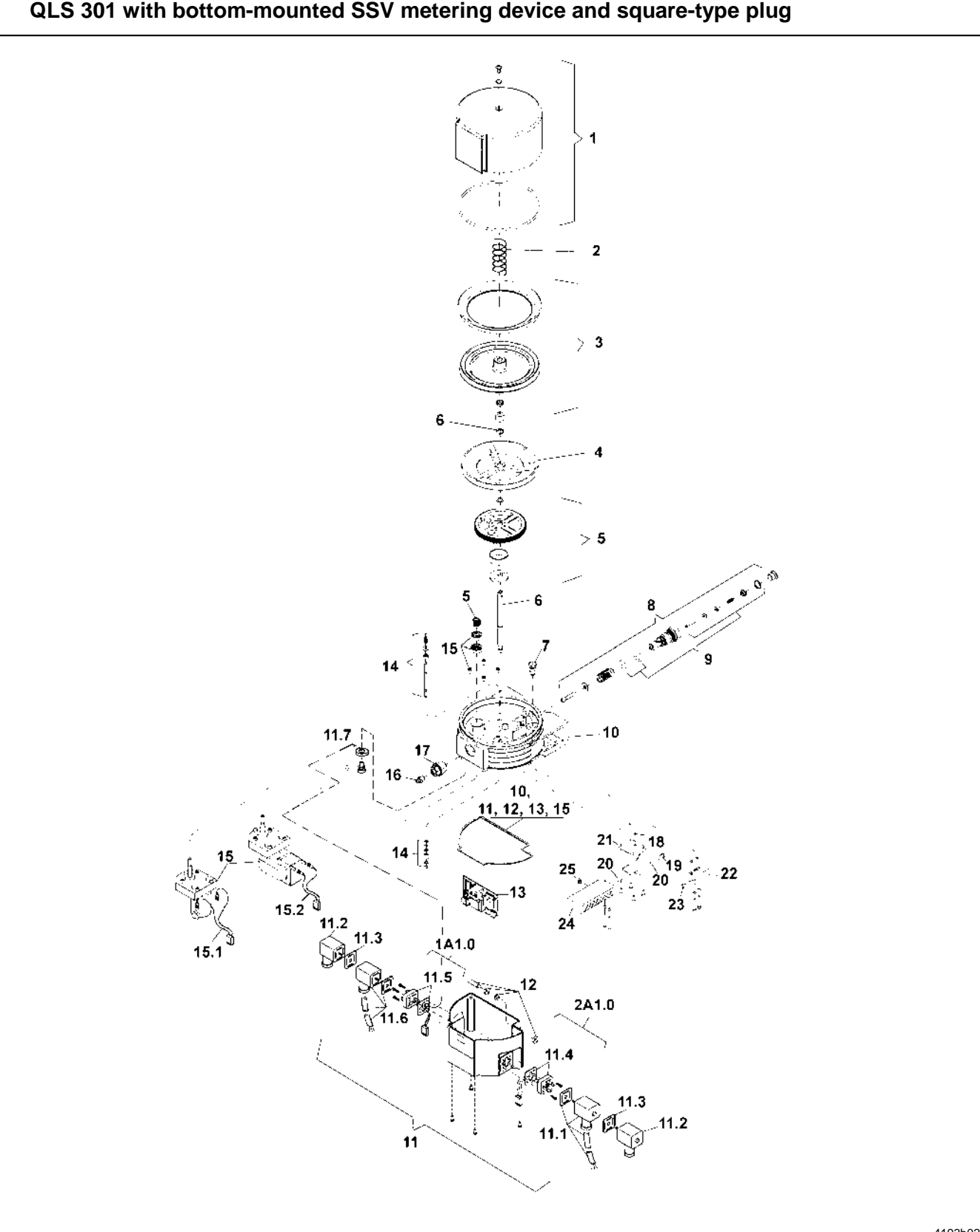

### QLS 301 with bottom-mounted SSV metering device and square-type plug

4193b02

Subject to modifications

Fig. 49 QLS 301 with bottom-mounted SSV metering device and square-type plug

### Parts list for bottom-mounted SSV metering device and square-type plug

| Pos.   | Description                                      | Kit    | Single<br>part | Qty   | Part No.    | Pos. | Description                          | Kit | Single<br>part | Qty | Part No.    |
|--------|--------------------------------------------------|--------|----------------|-------|-------------|------|--------------------------------------|-----|----------------|-----|-------------|
| 1      | Reservoir                                        | х      |                | 1     | 550-36979-2 | 12   | Proximity switch                     | х   |                | 1   | 550-36980-1 |
| 2      | Spring                                           |        | x              | 1     | 218-14172-6 | 13   | p.c.b. for 1-5 cycles                |     | •              | •   |             |
|        | DA 28x1,6x106                                    |        |                |       |             |      | 12/24 VDC                            | х   |                | 1   | 550-36983-7 |
| 3      | Follower plate                                   | х      |                | 1     | 550-36979-3 |      | p.c.b. for 1 cycle                   |     | •              | •   |             |
| 4      | Intermediate bottom                              | х      |                | 1     | 450-24749-1 |      | 120 VAC                              | х   |                | 1   | 550-34199-1 |
| 5      | Eccentric gear                                   | х      |                | 1     | 550-36979-4 |      | 230 VAC                              | х   |                | 1   | 550-34199-3 |
| 6      | Shaft                                            | х      |                | 1     | 550-36979-1 |      | p.c.b. for 3 cycles                  |     | •              | •   |             |
| 7      | Pressure relief valve,<br>cartridge              |        | х              | 1     | 235-14343-1 |      | 120 VAC                              | х   |                | 1   | 550-34199-2 |
| 8      | Pump element assv                                |        | x              | 1     | 650-28856-1 |      | 230 VAC                              | х   |                | 1   | 550-34199-4 |
| Ŭ      | ø 6 mm                                           |        | ~              | •     | 20000       | 14   | Low-level control                    | х   |                | 1   | 550-36979-9 |
| 9      | Sealing parts for                                | х      |                | 1     | 550-36979-5 | 15   | Motor, 12 VDC                        | х   |                | 1   | 550-36982-1 |
|        | pump element                                     |        |                |       |             |      | Motor, 24 VDC                        | х   |                | 1   | 550-36982-2 |
| 10     | Housing with low                                 | х      |                | 1     | 550-36981-3 |      | Motor, 120 VAC                       | х   |                | 1   | 550-36982-3 |
|        |                                                  |        |                |       |             |      | Motor, 230 VAC                       | х   |                | 1   | 550-36982-4 |
| With s | square-type plug (pos.                           | 11, fi | g. 49, pa<br>I | ge 42 | 2):<br>     | 15.1 | Motor connection                     |     | x              | 1   | 664-36968-2 |
| 11     | Housing cover with<br>low level control          |        |                |       |             | 15.2 | VDC<br>Motor connection              |     | x              | 1   | 664-36968-1 |
|        | and VDC, plug 1A1                                | х      |                | 1     | 550-34179-3 |      | VAC                                  |     |                |     |             |
|        | or VDC, plug 2A1                                 | х      |                | 1     | 550-36984-2 | 16   | Hydraulic lube fitting,<br>ST AR 1/8 |     | x              | 1   | 251-14040-1 |
|        | low level control                                |        |                |       |             | 17   | Adapter M 22x1.5 (a)                 |     | x              | 1   | 304-19619-1 |
|        | and VAC, plug 1A1                                | x      |                | 1     | 550-36984-3 |      | x G 1/8 in.(i)                       |     |                |     |             |
|        | or VAC, plug 2A1                                 | х      |                | 1     | 550-36984-4 | 18   | O-Ring ø 5 x1,                       |     | х              | 3   | 219-12222-2 |
| 11.1   | Socket 2 with 10 m                               | х      |                | 1     | 664-36078-9 | 10   | 5 mm                                 |     |                |     |             |
|        | cable, for remote                                |        |                |       |             | 19   | Banjo bold                           |     | x              | 1   | 226-13777-2 |
| 44.0   | control                                          |        |                | ~     | 000 40077 0 | 20   | Sealing ring alumi-                  |     | x              | 2   | 226-13780-1 |
| 11.2   | GMD-3011                                         |        | x              | 2     | 236-13277-9 | 21   | Manifold                             | x   |                | 1   | 550-36979-6 |
| 11.3   | Flat packing                                     |        | x              | 2     | 236-13294-3 | 22   | Connecting block                     | x   |                |     | 550-36979-7 |
| 11.4   | Appliance plug 2, for                            |        | x              | 1     | 664-36968-6 | 23   | Hydraulic lube fitting               | ^   | x              |     | 251-14040-1 |
|        | remote control, VDC                              |        |                |       |             | 20   | ST AR 1/8                            |     | ^              | '   | 201 14040 1 |
|        | Appliance plug 2, for                            |        | х              | 1     | 664-36968-5 | 24   | SSV metering device                  |     |                |     |             |
|        | remote control, VAC                              |        |                |       |             |      | SSV 8 - K                            | х   |                | 1   | 619-37586-1 |
| 11.5   | Appliance plug 1, for                            |        | x              | 1     | 664-36968-4 |      | SSV 12 - K                           | х   |                | 1   | 619-37587-1 |
|        | Appliance plug 1 for                             |        | ×              | 1     | 664-36968-3 |      | SSV 18 - K                           | х   |                | 1   | 619-37588-1 |
|        | power supply, VAC                                |        |                |       | 00-0000-0   | 25   | Piston plug with                     |     | х              | 1   | 519-32123-1 |
| 11.6   | Socket 1 with 10 m<br>cable, for power<br>supply |        | x              | 1     | 664-36078-7 |      | pin                                  |     |                |     |             |
| 11.7   | Screw with washer assv.                          |        | x              | 1     | 201-14434-1 |      | Sealing kit for<br>QLS 301           |     | x              | 1   | 550-36979-8 |

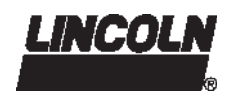

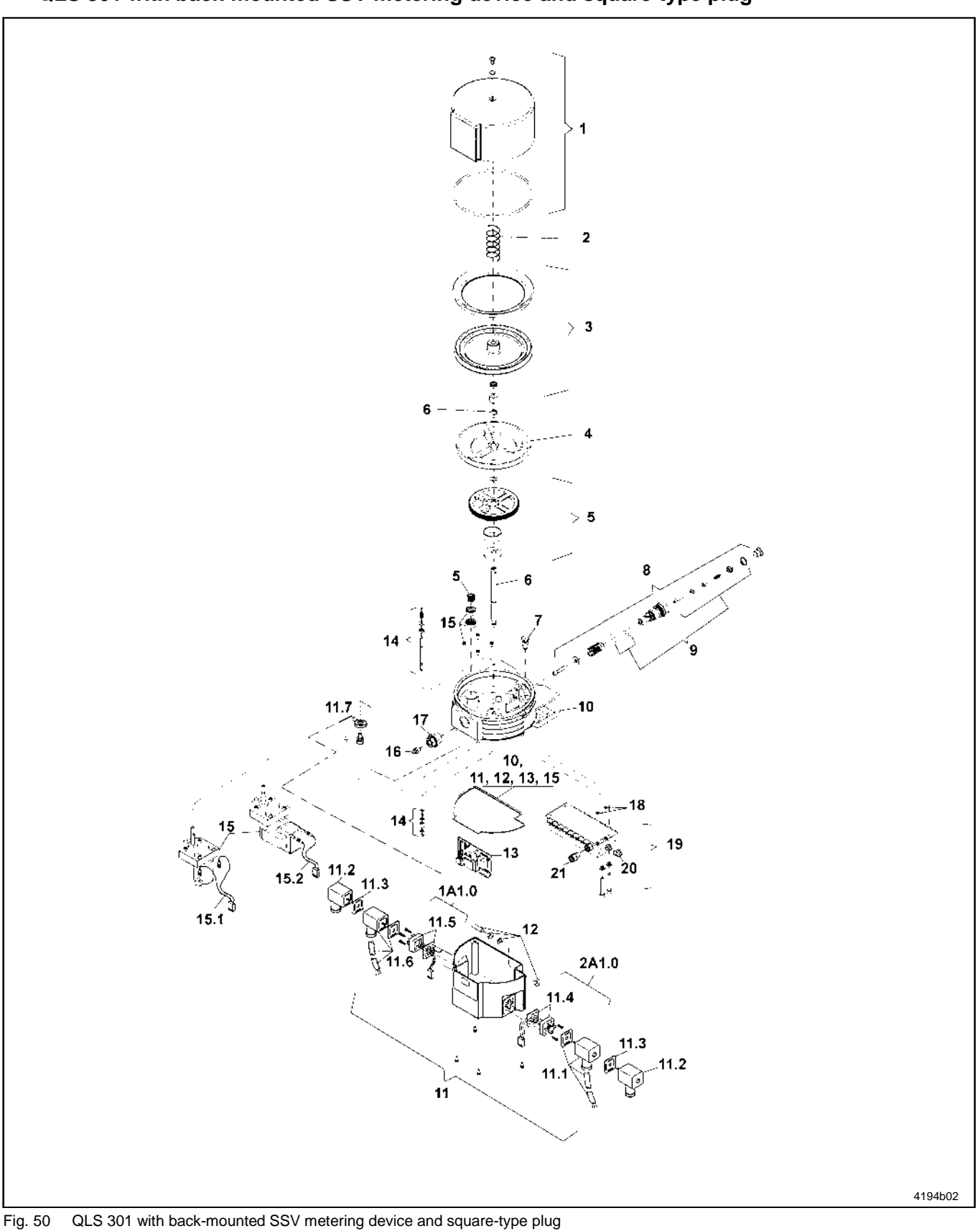

### QLS 301 with back-mounted SSV metering device and square-type plug

Subject to modifications

### Parts List for back-mounted SSV metering device and square-type plug

| _       |                                                      |        |                | _     | _           | _    |                                                |     |                |     |             |
|---------|------------------------------------------------------|--------|----------------|-------|-------------|------|------------------------------------------------|-----|----------------|-----|-------------|
| Pos.    | Description                                          | Kit    | Single<br>Part | Qty   | Part No.    | Pos. | Description                                    | Kit | Single<br>Part | Qty | Part No.    |
| 1       | Reservoir                                            | х      |                | 1     | 550-36979-2 | 11.6 | Socket 1 with 10 m                             |     | x              | 1   | 664-36078-7 |
| 2       | Spring<br>DA 28x1,6x106                              |        | x              | 1     | 218-14172-6 |      | cable, for power supply                        |     |                |     |             |
| 3       | Follower plate                                       | х      |                | 1     | 550-36979-3 | 11.7 | Screw with washer                              |     | x              | 1   | 201-14434-1 |
| 4       | Intermediate<br>bottom                               | х      |                | 1     | 450-24749-1 |      | assy.                                          |     |                |     |             |
| 5       | Eccentric gear                                       | х      |                | 1     | 550-36979-4 | 12   | Proximity switch                               | х   |                | 1   | 550-36980-1 |
| 6       | Shaft                                                | х      |                | 1     | 550-36979-1 | 13   | p.c.b. for 1-5 cycles                          |     |                |     |             |
| 7       | Pressure relief                                      |        | x              | 1     | 235-14343-1 |      | 12/24 VDC                                      | х   |                | 1   | 550-36983-7 |
|         | valve, cartridge                                     |        |                |       |             |      | p.c.b. for 1 cycle                             |     |                |     |             |
| 8       | Pump element,                                        |        | х              | 1     | 650-28856-1 |      | 120 VAC                                        | х   |                | 1   | 550-34199-1 |
| 0       | assy. Ø 6 mm                                         |        |                | 4     | 550 00070 5 |      | 230 VAC                                        | х   |                | 1   | 550-34199-3 |
| 9       | Sealing parts for<br>pump element                    | х      |                | 1     | 550-36979-5 |      | p.c.b. for 3 cycles                            |     |                |     |             |
| 10      | Housing with low-                                    | x      |                | 1     | 550-36981-3 |      | 120 VAC                                        | х   |                | 1   | 550-34199-2 |
|         | level control                                        | ~      |                | •     |             |      | 230 VAC                                        | х   |                | 1   | 550-34199-4 |
| With so | uare-type plug (pos.                                 | 11, fi | g. 50, pa      | age 4 | 4):         | 14   | Low-level control                              | х   |                | 1   | 550-36979-9 |
| 11      | Housing cover with                                   |        |                |       |             | 15   | Motor, 12 VDC                                  | х   |                | 1   | 550-36982-1 |
|         | low level control                                    |        |                |       |             |      | Motor, 24 VDC                                  | х   |                | 1   | 550-36982-2 |
|         | and VDC, plug 1A1                                    | х      |                | 1     | 550-34179-3 |      | Motor, 120 VAC                                 | х   |                | 1   | 550-36982-3 |
|         | or VDC, plug 2A1                                     | х      |                | 1     | 550-36984-2 |      | Motor, 230 VAC                                 | х   |                | 1   | 550-36982-4 |
|         | Housing cover with<br>low level control              |        |                |       |             | 15.1 | Motor connection<br>VDC                        |     | x              | 1   | 664-36968-2 |
|         | and VAC, plug 1A1                                    | х      |                | 1     | 550-36984-3 | 15.2 | Motor connection                               |     | x              | 1   | 664-36968-1 |
|         | or VAC, plug 2A1                                     | х      |                | 1     | 550-36984-4 |      | VAC                                            |     |                |     |             |
| 11.1    | Socket 2 with 10 m cable, for remote                 | х      |                | 1     | 664-36078-9 | 16   | Hydraulic lube<br>fitting, ST AR 1/8           |     | x              | 1   | 251-14040-1 |
|         | control                                              |        |                |       |             | 17   | Adapter M 22x1,5                               |     | x              | 1   | 304-19619-1 |
| 11.2    | Socket, black<br>GMD-3011                            |        | x              | 2     | 236-13277-9 | 18   | (a) x G 1/8 in.(i)<br>O-Ring ø 5 x1,           |     | x              | 3   | 219-12222-2 |
| 11.3    | Flat packing                                         |        | х              | 2     | 236-13294-3 |      | 5 mm                                           |     |                |     |             |
| 11.4    | Appliance plug 2, for remote control,                |        | x              | 1     | 664-36968-6 | 19   | SSV metering<br>device                         |     |                |     |             |
|         | VDC                                                  |        |                |       |             |      | SSV 6 - K                                      | х   |                | 1   | 619-37589-1 |
|         | Appliance plug 2,                                    |        | х              | 1     | 664-36968-5 |      | SSV 12 - K                                     | х   |                | 1   | 619-37590-1 |
|         | for remote control,                                  |        |                |       |             |      | SSV 18 - K                                     | х   |                | 1   | 619-37591-1 |
| 11.5    | Appliance plug 1,                                    |        | x              | 1     | 664-36968-4 | 20   | Hydraulic lube fitting, ST AR 1/8              |     | x              | 1   | 251-14040-1 |
|         | VDC<br>Appliance plug 1,<br>for power supply,<br>VAC |        | x              | 1     | 664-36968-3 | 21   | Piston plug with<br>sealing for control<br>pin |     | x              | 1   | 519-32123-1 |
| L       | I                                                    |        |                | L     | ·]          |      | Sealing kit for<br>QLS 301                     |     |                | 1   | 550-36979-8 |

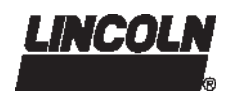

# Option for metric fittings (not included in the accessory kits)

1 2

3

A

В

1a

2a

### SSV Connecting tube fitting, screw-type and push-in type

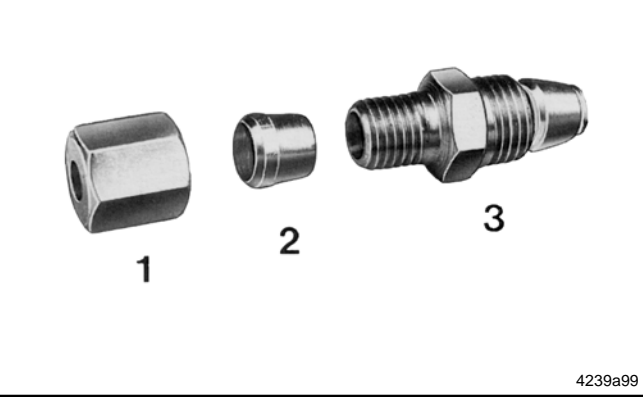

Fig. 51 Screw-type check valve

### Connection of the pressure plastic tube or the high-pressure hose

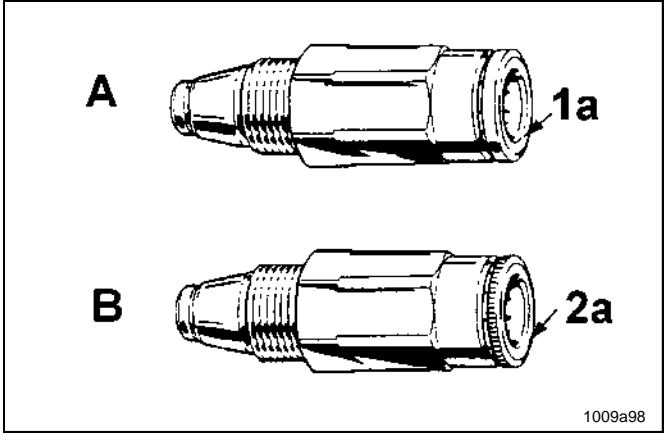

- Ferrule nut
- Cutting ring
- Valve body with sealing and ferrule
- For high-pressure hose (ø 4.1 x 2.3 mm) use check valve A, fig. 52, with reinforced collets 1a and smooth flange (part no. 226-14091-4)
- For pressure plastic tube (ø 6 x 1.5 mm) use check valve B, fig. 52, with standard collets 2a and knurled flange (part no. 226-14091-2)

| Check  | valve with reinforced collets |
|--------|-------------------------------|
| Check  | valve with standard collets   |
| Smoot  | h flange                      |
| Knurle | d flange                      |

Fig. 52 Different types of check valves

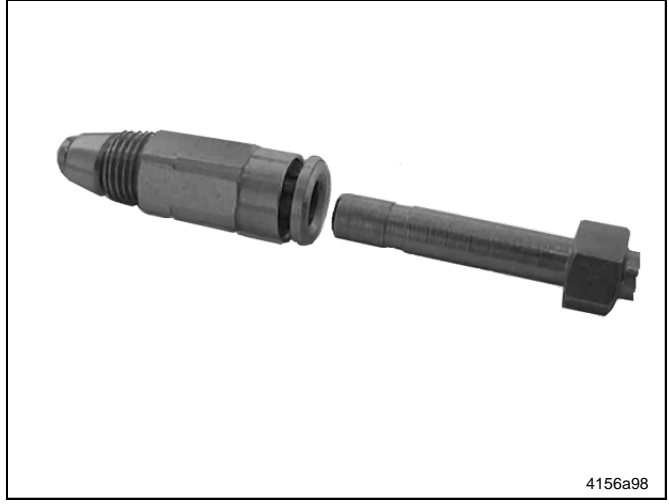

Fig. 53 Check valve with reinforced collets and high-pressure hose

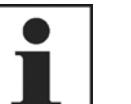

### NOTE

On construction machines or agricultural machines use high-pressure hoses as feed lines. In such cases, the check valves of the sub-metering devices must have a reinforced collets and a smooth flange.

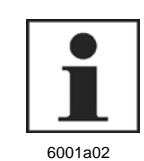

6001a02

### IMPORTANT

Connect only high-pressure hoses (ø 4.1 x 2.3 mm) with threaded sleeve and hose stud to the check valves with reinforced collets.

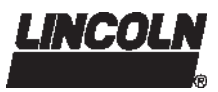

# Option for metric fittings (not included in the accessory kits), continuation

### Mounting of the threaded sleeves and hose studs onto the high-pressure hose

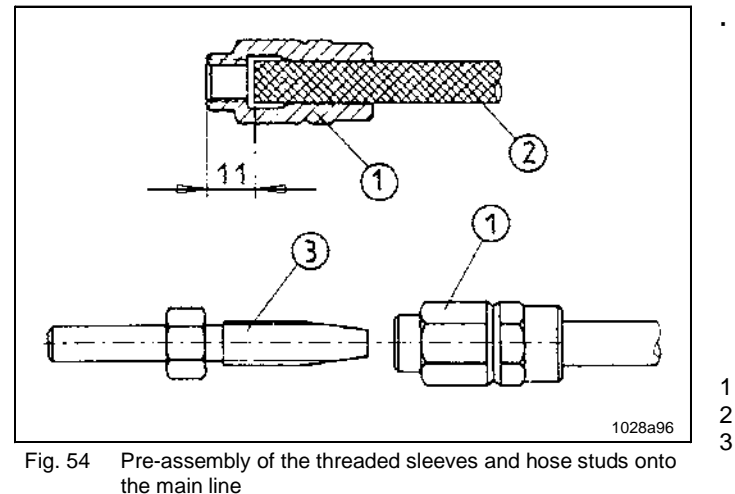

EC Declaration of Conformity as defined by Machinery Directive 98/37/EC, Annex II A

This is to declare that the design of the

### QLS 301 lubrication system

in the version supplied by us, complies with the provisions of the directive 98/37/EC – including all modifications of this directive valid at the time of the declaration.

#### Applied harmonized standards in particular:

| EN 12100-1<br>EN 12100-2 | Safety of machinery part 1<br>Basic terminology, methodology<br>Safety of machinery part 2<br>Technical principles and specifications |
|--------------------------|----------------------------------------------------------------------------------------------------|
| EN 809                   | Pumps and pump units for liquids Safety requirements                                                                                  |
| EN 60204-1               | Safety of machinery<br>Electrical equipment of machines<br>Part 1: General requirements                                               |

Walldorf, 10.08.2004, Dr. Ing. Z. Paluncic

Subject to modifications

 Screw threaded sleeve (1, fig. 54) counterclockwise onto the high-pressure hose (2) until the illustrated dimension of 11mm is reached. Then screw the hose stud (3) into the threaded sleeve (1).

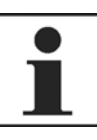

### IMPORTANT

Oil parts 1 and 3 well before screwing them together.

6001a02

Threaded sleeve Main line Hose stud

### EC Declaration of Conformity according EMC Directive 2004/108/EC

We declare that the model of the

### **QLS 301 lubrication system**

in the version supplied by us, complies with the provisions of above-mentioned directive.

### Applied harmonized standards in particular:

| EN 55011   | Specifications, limits and methods of<br>measurement of radio disturbance<br>characteristics of industrial, scientific<br>and medial (ISM) radio-frequency<br>equipment |
|------------|----------------------------------------------------------------------------------------------------|
| EN 50081-1 | Electromagnetic compatibility<br>Generic emission standard<br>Part 1: residential, commercial and light                                                                 |
| EN 50082-2 | industry                                                                                                    |
| LN 50002 2 | Generic immunity standard<br>Part 2: industrial environment                                                                                                    |

Walldorf, 10.08.2004, Dr. Ing. Z. Paluncic

U.S. Patent-No. 6,244,387, German Registration Design No. 29923765.6

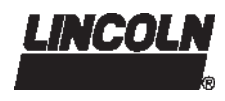

| America:                 | Europe/Africa:            | Asia/Pacific:                         |                           |
|--------------------------|---------------------------|---------------------------------------|---------------------------|
| Lincoln Industrial       | Lincoln GmbH & Co. KG     | Lincoln Industrial Corporation        |                           |
| One Lincoln Way          | Heinrich-Hertz Straße 2-8 | 51 Changi Business Park Central 2     |                           |
| St. Louis, MO 63120-1578 | 69190 Walldorf, Germany   | # 09-06 The Signature                 |                           |
| USA                      | Tel: (+49) 6227 33-0      | Singapore 486066                      | © Copyright 2005          |
| Phone: (+1) 314 679 4200 | Fax: (+49) 6227 33-259    | Phone: (+65) 6588-0188                | Printed in Germany        |
| Fax: (+1) 800 424 5359   | · · ·                     | Fax: (+65) 6588-3438                  | Web site:                 |
|                          |                           | Email: sales@lincolnindustrial.com.sg | www.lincolnindustrial.com |